# Autodesk Robot Structural Analysis

# PRZYKŁADY WERYFIKACYJNE DO OBLICZEŃ WG POLSKICH NORM

Marzec 2009

Copyright© 2009 Autodesk, Inc. Wszelkie prawa zastrzeżone

Ta publikacja, ani żadna jej część, nie może być reprodukowana w żadnej formie, żadną metodą i w żadnym celu

AUTODESK, INC. NIE UDZIELA GWARANCJI ANI RĘKOJMI, W TYM UMOWNYCH ORAZ WSZELKICH WYNIKAJĄCYCH Z OBOWIĄZUJĄCEGO PRAWA NA UDOSTĘPNIONE PRZEZ AUTODESK MATERIAŁÝ, ZARÓWNO W ODNIESIENIU DO WAD TYCH MATERIAŁÓW, JAK I PRZYDATNOŚCI DO PRZEZNACZONEGO UŻYTKU I UDOSTĘPNIA JE WYŁĄCZNIE W TAKIM STANIE, W JAKIM SIĘ ZNAJDUJĄ W CHWILI UDOSTĘPNIENIA.

W ŻĄDNYM WYPADKU AUTODEŚK, INC. NIE PONOŚI ODPOWIEDZIALNOŚCI WOBEC OSÓB TRZECICH ZA SZKODY POWSTAŁE W ZWIĄZKU Z ZAKUPEM LUB UŻYWANIEM UDOSTĘPNIONYCH MATERIAŁÓW, W TYM ZA SZKODY WYNIKŁE POŚREDNIO, BĘDĄCE SKUTKIEM UBOCZNYM ORAŻ SZKODY NIEBĘDĄCE ZWYKŁYM NASTĘPSTWEM TÁKIEGO ZAKUPU LUB UŻYWANIA. WYŁĄCZNĄ ODPOWIEDZIALNOŚĆ, JAKĄ PRZYJMUJE AUTODESK, INC. NIEZALEŻNIE OD FORMY DZIAŁANIA OGRANICZA SIĘ DO WYSOKOŚCI CENY ZAKUPU MATERIAŁÓW, O KTÓRYCH MOWA POWYŻEJ.

Autodesk, Inc. zastrzega sobie prawo do wprowadzania poprawek i udoskonalania produktów stosownie do potrzeb. Publikacja ta opisuje stan produktu w momencie jego wydania i może odbiegać od późniejszych wersji produktu.

#### Znaki towarowe firmy Autodesk

Następujące znaki są zarejestrowanymi znakami towarowymi firmy Autodesk, Inc. w USA i/lub w innych krajach: Autodesk Robot Structural Analysis, Autodesk Concrete Building Structures, Spreadsheet Calculator, AutoCAD, Autodesk, Autodesk Inventor, Autodesk (logo) i Autodesk Revit.

#### Znaki towarowe innych uprawnionych

Wszystkie pozostałe nazwy znaków firmowych, nazwy produktów lub znaki towarowe należą do ich prawnych właścicieli.

#### Współpraca programistyczna z innymi podmiotami

ACIS Copyright © 1989-2001 Spatial Corp. Częściowo Copyright © 2002 Autodesk, Inc. Copyright© 1997 Microsoft Corporation. Wszelkie prawa zastrzeżone.

International CorrectSpell™ Spelling Correction System© 1995 to własność Lernout & Hauspie Speech Products. N.V. Wszelkie prawa zastrzeżone.

InstallShield™ 3.0. Copyright© 1997 InstallShield Software Corporation. Wszelkie prawa zastrzeżone.

Należy zapoznać się z bieżącą dokumentacją PANTONE Color Publications w celu odszukania dokładnego koloru. PANTONE® oraz inne znaki towarowe Pantone, Inc. są wyłączną własnością

Pantone, Inc.© Pantone, Inc., 2002 Częściowo Copyright© 1991–1996 Arthur D. Applegate. Wszelkie prawa zastrzeżone. Częściowo oprogramowanie bazuje na współpracy z Independent JPEG Group.

Czcionki z biblioteki czcionek Bitstream® Copyright 1992. Czcionki z Payne Loving Trust© 1996. Wszelkie prawa zastrzeżone. Wydrukowany podręcznik oraz system pomocy powstały przy użyciu programu Idiom WorldServer™.

#### INSTYTUCJE RZADOWE

Używanie, powielanie lub ujawnianie podlega ograniczeniom określonym przez Rząd Stanów Zjednoczonych odpowiednio w FAR 12.212 (Commercial Computer Software-Restricted Rights) i DFAR 227.7202 (Rights in Technical Data and Computer Software).

# **SPIS TREŚCI**

| WSTĘP                                                                                                    | 1  |
|----------------------------------------------------------------------------------------------------|----|
| STAL - PN-90/B-03200                                                                                                    | 2  |
| PRZYKŁAD WERYFIKACYJNY 1 - ŚCISKANIE OSIOWE I<br>PRZYKŁAD WERYFIKACYJNY 2 - ŚCISKANIE OSIOWE II<br>PRZYKŁAD WERYFIKACYJNY 3 - ŚCISKANIE OSIOWE PASA KRATOWNICY<br>PRZYKŁAD WERYFIKACYJNY 4 - ZGINANA BELKA ZABEZPIECZONA PRZED ZWICHRZENIEM<br>PRZYKŁAD WERYFIKACYJNY 5 - ZGINANA BELKA NIEZABEZPIECZONA PRZED ZWICHRZENIEM<br>PRZYKŁAD WERYFIKACYJNY 5 - ZGINANA BELKA NIEZABEZPIECZONA PRZED ZWICHRZENIEM<br>PRZYKŁAD WERYFIKACYJNY 6 - ŚCISKANIE ZE ZGINANIEM SŁUPA O PRZEKROJU DWUTEOWYM |    |
| BETON - ZBROJENIE SŁUPÓW WG PN-EN 03264:2002                                                                                                    | 27 |
| PRZYKŁAD WERYFIKACYJNY 1 - SŁUP MIMOŚRODOWO ŚCISKANY I<br>PRZYKŁAD WERYFIKACYJNY 2 - SŁUP MIMOŚRODOWO ŚCISKANY II<br>PRZYKŁAD WERYFIKACYJNY 3 - SŁUP MIMOŚRODOWO ŚCISKANY III<br>PRZYKŁAD WERYFIKACYJNY 4 - SŁUP ŚCISKANY Z DWUKIERUNKOWYM MIMOŚRODEM                                                                                                    |    |
| LITERATURA                                                                                                    |    |

# **WSTĘP**

Podręcznik weryfikacyjny zawiera przykłady obliczeń konstrukcji zaprojektowanych i obliczonych przy pomocy programu **Autodesk Robot Structural Analysis version 2010**. Wszystkie przykłady zostały wzięte z dostępnej literatury i publikacji. Wybrano przykłady w możliwie najszerszym zakresie pokrywające zakres zagadnień obliczeń normowych. Część obliczeń porównywana jest także z obliczeniami ręcznymi. Odpowiednie rezultaty (oznaczone jako "Książka") są wybierane i porównywane z rezultatami otrzymanymi przy pomocy Autodesk Robot Structural Analysis (oznaczone jako "Robot").

Każdy przykład zawiera następujące części:

- Tytuł przykładu
- specyfikacja przykładu
- Wynik obliczeń programem Robot
- Wydruk rezultatów obliczeń
- Porównanie wyników: Robot wyniki książkowe/ręczne
- Wnioski (jeśli konieczne)

Autodesk Robot Structural Analysis - Przykłady weryfikacyjne dla Polskich Norm

# Stal - PN-90/B-03200

# PRZYKŁAD WERYFIKACYJNY 1 - Ściskanie osiowe I

Przykład zaczerpnięty z PODSTAWY PROJEKTOWANIA KONSTRUKCJI METALOWYCH autorstwa Jana Żmudy

### ŢYTUŁ:

Ściskanie osiowe (Przykład 4.4).

### **OPIS PROBLEMU:**

Zaprojektować trzon słupa obustronnie podpartego przegubowo nieprzesuwnie, o wysokości 6 m, z przekrojem poprzecznym spawanym z blach w kształcie H, ze stali ST3S. Słup obciążony będzie siłą P = 1150 kN.

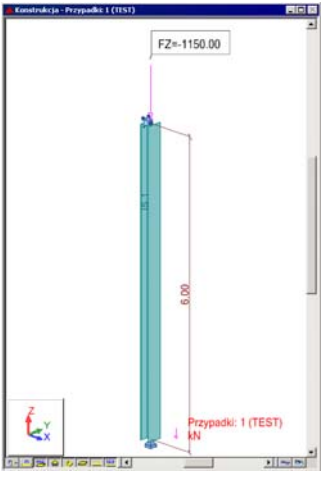

### **ROZWIĄZANIE:**

W celu zdefiniowania parametrów dla analizowanego pręta, wstępnie użyty zostanie gotowy zestaw parametrów, który następnie zostanie zmodyfikowany i zapisany pod nową nazwą. W tym celu należy w oknie DEFINICJE/PRĘTY wybrać z listy *Typ pręta* predefiniowany zestaw parametrów **SŁUP**. Aby go zmodyfikować kliknij w przycisk *Parametry*. Po otwarciu okna DEFINICJA PRĘTA – PARAMETRY wpisz nową nazwę SŁUP1 w polu *Typ pręta*. Zgodnie z przykładem należy przyjąć wartości 0.95 współczynników długości wyboczeniowej na obydwu kierunkach wyboczenia Y i Z. W tym celu przejdź do pola *Wsp. Długości wyboczeniowej miy* i wpisz wartość 0.95. W podobny sposób zdefiniuj współczynnik długości wyboczeniowej na kierunku Z. Zapamiętaj nowo zdefiniowany zestaw parametrów pręta 1 wciskając przycisk *Zapisz*.

| 🗲 Definicje - PN-90/B-03200                                                                                                    | 🎏 Definicja pręta – parametry – PN-90/B-03200                                                                                                    | ×                                     |
|----------------------------------------------------------------------------------------------------|----------------------------------------------------------------------------------------------------|---------------------------------------|
| Pręty Grupy                                                                                                    | Typ pręta: Słup1                                                                                                    | Zapisz                                |
| Numer: 1 ▼ Nowy Dane podstawowe Lista prętów: Nazwa:                                                                                                    | Wyboczenie względem osi Y     Długość pręta ly:       Drugość pręta ly:     Drugość pręta la:       realna     i.000       mgoźnik     1.000       Wsp. długości wyboczeniowej     wsp. długości wyboczeniowej       mi y:     0.950                                                                                                    | Zamknij                               |
| Lirupa:         Lyp preta:         Srupi           OK         Usuń         Zapisz         Pomoc                                                                                                    | Parametr imperfekcji ny:         Parametr imperfekcji nz:           Image: Strain algo: Strain algo: St | <u>U</u> żytkowanie<br><u>W</u> ięcej |
| Obliczenia - PN-90/B-03200         Opcje weryfikacyjne         C Weryfikacyja prętów.         I Lista         Wymiarowanie grup:         Opcje         Optygalizacja         Opcje         Obciążenia         Lista         Stan graniczny         Lista przypadków obciążeniowych | ✓ Wyboczenie giętno-skrętne profili monosymetrycznych         Kgztałtowniki poddane wyżarzaniu         Parametry zwichrzeniowe         Typ zwichrzenia:         Iyp obciążenia:         Eoziom obciążenia:         Krzywa         niestałeczności         Belka o przekroju dwuteowym usztywniona bocznym stężeniem         Podrzym wymuszającym płożenie środka obrotu         Y spółrzędna płaszczyzny stężenia:         20 w spółrzędna płaszczyzny stężenia:         20 w spółrzędna płaszczyzny stężenia:         20 w spółrzędna płaszczyzny stężenia:         20 w spółrzędna płaszczyzny stężenia:         20 w spółrzędna płaszczyzny stężenia:         20 w spółrzędna płaszczyzny stężenia:         20 w spółrzędna płaszczyzny stężenia:         20 w spółrzędna płaszczyzny stężenia:         20 w spółrzędna płaszczyzny stężenia:                                                                                                    | Przekrój<br>złożony                   |
| OK Konfiguracja Obliczenia Pomoc                                                                                                    | O użytkownika A1 1.000 A2 1.000 B 1.000                                                                                                    | Pomoc                                 |

W celu rozpoczęcia obliczeń należy przejść do okna OBLICZENIA. W polu Wymiarowanie grup wpisz numer analizowanego pręta 1. W polu *Lista przypadków obciążeniowych* wpisz numer przypadku 1. Ponieważ obliczenia stanu granicznego użytkowania nie będą prowadzone wyłącz opcje *Stan graniczny – Użytkowanie*. Uruchom obliczenia wciskając klawisz *Obliczenia*. Okno rezultatów skróconych zawiera zestaw najistotniejszych wyników dla analizowanych prętów (np. współczynnik wytężenia, decydujące przypadki obciążeniowe itp.).

| 1 | PN-90/B-03200    | - Wymiarowanie | grup prętów ( | ( SGN ) 1 |        |        |           |                       | _ 🗆 🗵   |
|---|------------------|----------------|---------------|-----------|--------|--------|-----------|-----------------------|---------|
|   | Rezultaty Komuni | katy           |               |           |        |        |           | <u>N</u> otka oblicz. | Zamknij |
|   | Pręt             | Profil         | Materiał      | Lay       | Laz    | Wytęż. | Przypadek | Zmień                 | Pomoc   |
|   | Grupa: 1 GRL     | J 1            |               |           |        |        |           |                       |         |
|   | 1                | 🔀 IS 1         | STAL          | 63.462    | 71.494 | 1.160  | 1 TEST    | Zmień <u>W</u> sz.    |         |
| l |                  |                |               |           |        |        |           |                       |         |

Kliknięcie w linie z wynikami dla pręta 1 spowoduje otwarcie okna WYNIKI, w którym użytkownik może znaleźć wszystkie szczegółowe informacje na temat przyjętych parametrów i przeprowadzonych obliczeń. Poniżej zamieszczono widok okna WYNIKI z aktywnymi zakładkami *Wyniki uproszczone* i *Wyniki szczegółowe*. Dodatkowo prezentowana jest notka obliczeniowa będąca dokładnym odzwierciedleniem rezultatów prezentowanych na zakładce *Wyniki uproszczone*.

### WYNIKI:

W przykładzie przyjęto do obliczeń przekrój typu H o wymiarach H x B x tw x tf = 180 x 300 x 6 x 10 mm. Ponieważ profil jest klasy 4 obliczenia powinny być prowadzone z uwzględnieniem efektu niestateczności lokalnej ścianki (tutaj półki). Od wersji 13.5 Robot posiada możliwość przeprowadzania obliczeń dla profili znajdujących się w stanie **krytycznym** lub **nadkrytycznym**. Domyślnie przyjmowane są obliczenia w stanie krytycznym. Poniżej prezentowane są wyniki obliczeń w stanie krytycznym.

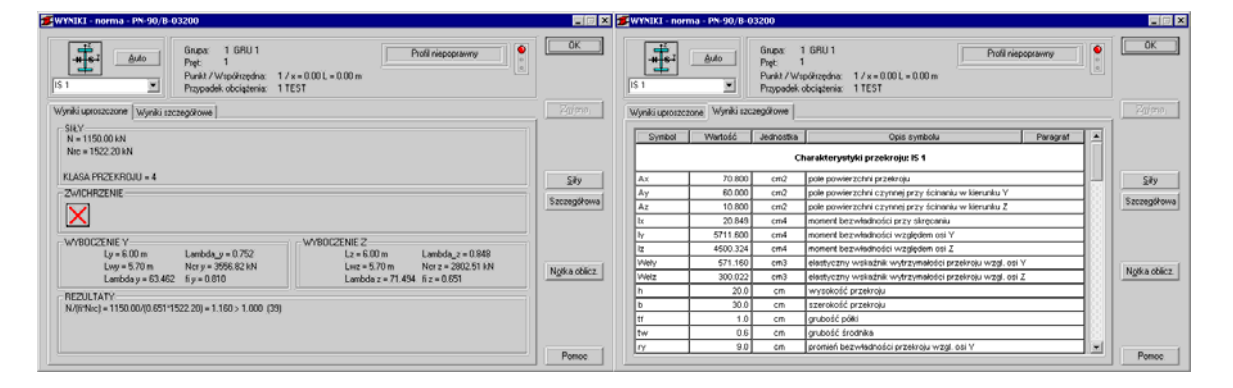

# OBLICZENIA KONSTRUKCJI STALOWYCH

| NORMA: <i>PN-90/B-03200</i><br>TYP ANALIZY: Wymiarowanie grup prętów |                   |                                           |  |  |  |  |  |
|----------------------------------------------------------------------|-------------------|-------------------------------------------|--|--|--|--|--|
| GRUPA: 1 GRU 1<br>PRĘT: 1                                            | PUNKT: 1          | <b>WSPÓŁRZĘDNA:</b> $x = 0.00 L = 0.00 m$ |  |  |  |  |  |
| <b>OBCIĄŻENIA:</b><br>Decydujący przypadek ol                        | bciążenia: 1 TEST |                                           |  |  |  |  |  |
| MATERIAŁ: STAL<br>fd = 215.00 MPa                                    | E = 205000.00 MPa |                                           |  |  |  |  |  |

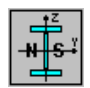

h=20.0 cm

### PARAMETRY PRZEKROJU: IS 1

| b=30.0 cm<br>tw=0.6 cm<br>tf=1.0 cm | Ay=60.000 cm2<br>Iy=5711.600 cm4<br>Wely=571.160 cm3 | Az=10.800 cm2<br>Iz=4500.324 cm4<br>Welz=300.022 cm3 | Ax=70.800 cm2<br>Ix=20.849 cm4 |
|-------------------------------------|------------------------------------------------------|------------------------------------------------------|--------------------------------|
| h = 20.0  cm                        | 4x = 60,000,000                                      | $A = 10,800 \text{ am}^2$                            | $A_{\rm H} = 70,800{\rm cm}^2$ |

SIŁY WEWNĘTRZNE I NOŚNOŚCI:

N = 1150.00 kN Nrc = 1522.20 kN KLASA PRZEKROJU = 4

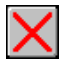

### PARAMETRY ZWICHRZENIOWE:

### PARAMETRY WYBOCZENIOWE:

| względem osi Y:     |                              | względem osi Z:   |                    |
|---------------------|------------------------------|-------------------|--------------------|
| Ly = 6.00 m         | $Lambda_y = 0.752$           | Lz = 6.00 m       | $Lambda_z = 0.848$ |
| Lwy = 5.70 m        | Ncr y = $3556.82 \text{ kN}$ | Lwz = 5.70 m      | Ncr z = 2802.51 kN |
| Lambda y = $63.462$ | fi $y = 0.810$               | Lambda z = 71.494 | fi z = 0.651       |
|                     |                              |                   |                    |

### FORMUŁY WERYFIKACYJNE:

N/(fi\*Nrc) = 1150.00/(0.651\*1522.20) = 1.160 > 1.000 (39)

### **Profil niepoprawny!!!**

Przekrój słupa należy przekonstruować i powtórzyć obliczenia. Gdyby założyć wykonanie wyżarzania odprężającego słupa, co jest rzadko praktykowane, wtedy współczynnik φ można przyjąć wg krzywej b. Nośność przekroju słupa będzie wtedy zapewniona. W celu weryfikacji pręta poddanego wstępnemu wyżarzaniu w oknie dialogowym DEFINICJA PRĘTA – PARAMETRY uaktywnij opcję *Kształtowniki poddane wyżarzaniu*. Następnie zapisz zmodyfikowany zestaw parametrów wciskając klawisz *Zapisz*. Uruchom ponownie obliczenia. Wyniki dla pręta poddanego wyżarzaniu pokazano poniżej.

\_\_\_\_\_

| 🗾 Definicja pręta - parametry                                                            | - PN-90/B-03200                                                                                                    | ×                           |
|------------------------------------------------------------------------------------------|----------------------------------------------------------------------------------------------------|-----------------------------|
| Typ pręta: Słup1                                                                         |                                                                                                    | Zapisz                      |
| Wyboczenie względem osi Y<br>Długość pręta ly:<br>C realna<br>I 1,000                    | Wyboczenie względem osi Z<br>Długość pręta Iz:<br>O re <u>a</u> lna<br>I ,000                                                                                                    | Zamknij                     |
| Wsp. długości wyboczeniowej<br>mi y: 0,950                                               | Wsp. długości wyboczeniowej<br>mi z: 0,950                                                                                                    |                             |
| Parametr imperfekcji ny:                                                                 | Parametr imperfekcji nz:                                                                                                    | <u>U</u> żytkowanie         |
| <ul> <li>automatyczny</li> <li>użytkownika 1,200</li> </ul>                              | <ul> <li>automatyczny</li> <li>użytkownika 1,200</li> </ul>                                                                                                    | <u>W</u> ięcej              |
| <ul> <li>✓ Wyboczenie giętno-skrętne p</li> <li>✓ Kształtowniki poddane wyżar</li> </ul> | profili monosymetrycznych<br>rzaniu                                                                                                    | Przekrój<br><u>z</u> łożony |
| Parametry zwichrzeniowe                                                                  |                                                                                                    |                             |
| Typ zwichrzenia: 🗙 🛛                                                                     | /spółczynnik dł.zwichrzeniowej                                                                                                    |                             |
| Iyp obciążenia:                                                                          | górna półka dolna półka dolna dolna półka dolna doln |                             |
| Poziom obciążenia:<br>Krzywa<br>niestateczności: a0 💌                                    | iońce pręta przy 💿 przegubowe<br>kręcaniu: 💿 <u>s</u> ztywne                                                                                                    |                             |
| Belka o przekroju dwuteowym<br>podłużnym wymuszającym po                                 | n usztywniona bocznym stężeniem<br>okożenie środka obrotu                                                                                                    |                             |
| ze <b>l</b> Współrzędna płaszczyzn                                                       | ny stęż <u>e</u> nia: zc <mark>0,000 </mark> x h                                                                                                    |                             |
| Współczynniki do obliczeń Mcr (T                                                         | ablica Z1-2):                                                                                                    |                             |
| O użytkownika A1 1,000                                                                   | A2 1,000 B 1,000                                                                                                    | Pomoc                       |

| WYNIKI - norma - PN-90/8-03200                                                                                                    |                        | 3 | WYNIKI - nor   | ma - PN-90/0-0  | 33200                                       |                                                                                              |               |               |
|----------------------------------------------------------------------------------------------------|------------------------|---|----------------|-----------------|---------------------------------------------|----------------------------------------------------------------------------------------------|---------------|---------------|
| Image: State         Open         1 GRU 1         Profit niepopaarmy         Image: State         Profit niepopaarmy         Image: State         Image: State         Image: State         Profit niepopaarmy         Image: State         Image: State         Image: S | ОК                     |   | IS 1           |                 | Grupa:<br>Pięt 1<br>Punkt / Wa<br>Przypadek | 66/U 1     Profit niepoprawny     półrzędna: 1 / x = 0.00 L = 0.00 m     bócząsenia: 1 / EST | <b>9</b><br>9 | ОК            |
| Wyniki uproszczone Wyniki szczegółowe                                                                                                    | Zuena                  |   | Wyniki uprosze | zone Wyniki szo | zegółowe:                                   |                                                                                              |               |               |
| SILY<br>N = 1150.00 kN                                                                                                    | 1                      |   | Symbol         | Wartość         | Jednostka                                   | Opis symbolu Paragraf                                                                        |               |               |
| Nrc = 1522.20 kN                                                                                                    |                        |   |                |                 | c                                           | harakterystyki przekroju: IS 1                                                               |               |               |
| KLASA PRZEKROJU = 4                                                                                                    | Sitv                   |   | Ax             | 70.800          | cm2                                         | pole powierzchni przekroju                                                                   |               | Silv          |
| ZWICHRZENIE                                                                                                    |                        |   | Ay             | 60.000          | cm2                                         | pole powierzchni czymnej przy ścinaniu w kierunku Y                                          |               |               |
|                                                                                                    | Szczegółowa            |   | Az             | 10.800          | cm2                                         | pole powierzchni czynnej przy ścinaniu w kierunku Z                                          |               | Szczegółowa   |
|                                                                                                    |                        |   | bx.            | 20.849          | cm4                                         | moment bezwładności przy skręcaniu                                                           |               |               |
|                                                                                                    | 31                     |   | 37             | 5711.800        | cm4                                         | moment bezwładności względem osi Y                                                           |               |               |
| WTBULZENIE 7 WTBULZENIE 2 WTBULZENIE 2                                                                                                    | 1                      |   | 12             | 4500.324        | cind                                        | inoment bezwładności względem osi Z                                                          |               |               |
| Lwe = 5.70 m Ner v = 3556.82 kN Lwe = 5.70 m Ner v = 2602.51 kN                                                                                                    | Distance of the second |   | Wely           | 571.160         | cmJ                                         | elastyczny wskaźnik wytrzymałości przekroju wzgl. osi Y                                      |               | Design of the |
| Lambda y = 63.462 fi y = 0.070 Lambda z = 71.494 fi z = 0.749                                                                                                    | Ngela obiicz.          |   | Weiz           | 300.022         | cm3                                         | elastyczny wskaźnik wytrzynałości przekroju wzgl. osi Z                                      |               | Ngela obecz   |
|                                                                                                    | 2                      |   | h              | 20.0            | cm                                          | wysokość przekroju                                                                           |               |               |
| N/0(Nec) = 1150.00/0.749/1522.20) = 1.009 > 1.000 (39)                                                                                                    |                        |   | b              | 30.0            | cm                                          | szerokość przekroju                                                                          |               |               |
|                                                                                                    |                        |   | 17             | 1.0             | cm.                                         | grubošć półki                                                                                |               |               |
|                                                                                                    |                        |   | tw             | 0.6             | cm                                          | grubošć środnika                                                                             |               |               |
|                                                                                                    |                        |   | ry             | 9.0             | cm                                          | promień bezwładności przekroju wzgl. osi Y                                                   |               |               |
|                                                                                                    | Pomoc                  |   |                |                 |                                             |                                                                                              |               | Pomoc         |

## OBLICZENIA KONSTRUKCJI STALOWYCH

| NORMA: <i>PN-90/B-032</i><br>TYP ANALIZY: Wymi                                           | 00<br>arowanie grup prętów                                                       |                                                                                           |                                                        |
|------------------------------------------------------------------------------------------|----------------------------------------------------------------------------------|-------------------------------------------------------------------------------------------|--------------------------------------------------------|
| GRUPA: 1 GRU 1<br>PRĘT: 1                                                                | PUNKT: 1                                                                         | WSPÓŁRZĘI                                                                                 | <b>DNA:</b> $x = 0.00 L = 0.00 m$                      |
| <b>OBCIĄŻENIA:</b><br>Decydujący przypadek ob                                            | ciążenia: 1 TEST                                                                 |                                                                                           |                                                        |
| MATERIAL: STAL<br>fd = 215.00 MPa                                                        | E = 205000.00 MPa                                                                |                                                                                           |                                                        |
| <b>PARAMETRY</b><br>h=20.0 cm                                                            | Y PRZEKROJU: IS 1                                                                |                                                                                           |                                                        |
| b=30.0  cm<br>tw=0.6 cm<br>tf=1.0 cm                                                     | Ay=60.000 cm2<br>Iy=5711.600 cm4<br>Wely=571.160 cm3                             | Az=10.800 cm2<br>Iz=4500.324 cm4<br>Welz=300.022 cm3                                      | Ax=70.800 cm2<br>Ix=20.849 cm4                         |
| <b>SILY WEWNĘTRZNE</b><br>N = 1150.00 kN<br>Nrc = 1522.20 kN                             | I NOŚNOŚCI:                                                                      |                                                                                           |                                                        |
| KLASA PRZEKROJU =                                                                        | 4                                                                                |                                                                                           |                                                        |
| PARAMETRY Z                                                                              | WICHRZENIOWE:                                                                    |                                                                                           |                                                        |
| PARAMETRY WYBOC<br>względem osi Y:<br>Ly = 6.00  m<br>Lwy = 5.70  m<br>Lambda y = 63.462 | <b>CZENIOWE:</b><br>Lambda_y = $0.752$<br>Ncr y = $3556.82$ kN<br>fi y = $0.870$ | względem osi Z:<br>Lz = $6.00 \text{ m}$<br>Lwz = $5.70 \text{ m}$<br>Lambda z = $71.494$ | Lambda_z = 0.848<br>Ncr z = 2802.51 kN<br>fi z = 0.749 |
| <b>FORMUŁY WERYFIK</b><br>N/(fi*Nrc) = 1150.00/(0.7                                      | ACYJNE:<br>49*1522.20) = 1.009 > 1.0                                             | 00 (39)                                                                                   |                                                        |

Profil niepoprawny!!!

### PORÓWNANIE WYNIKÓW:

| Nośności, warunki normowe                                                                                                    | Robot          | Książka        |
|----------------------------------------------------------------------------------------------------|----------------|----------------|
| <u>Pręt nie poddany wyżarzaniu:</u><br>1.Nośność obliczeniowa preta przy ściskaniu N <sub>Bc</sub> [kN]                                         | 1522.2         | 1522.2         |
| 2.Współczynnik wyboczeniowy $\varphi_z$ wzgl. osi z-z<br>3.Warunek sprawdzający [wzór (39) PN-90/B-32000]                                       | 0.651<br>1.16  | 0.65<br>1.16   |
| <u>Pręt poddany wyżarzaniu:</u><br>1.Współczynnik wyboczeniowy φ <sub>z</sub> wzgl. osi z-z<br>2.Warunek sprawdzajacy [wzór (39) PN-90/B-32000] | 0.749<br>1.009 | 0.747<br>1.011 |

# PRZYKŁAD WERYFIKACYJNY 2 - Ściskanie osiowe II

Przykład zaczerpnięty z artykułu "Obliczenia prętów ściskanych osiowo według PN-90/B-3200" J. Augustyn, J. Bródka, J. Laguna . Artykuł zamieszczono w polskim czasopiśmie dla inżynierów budownictwa INŻYNIERIA I BUDOWNICTWO No. 1'91

### TYTUŁ:

Ściskanie osiowe pręta o przekroju klasy 4 (Przykład 1).

### **OPIS PROBLEMU:**

Przeprowadzić weryfikację słupa wykonanego ze stali 18G2AV poddanego obciążeniu siłą osiową o wartości obliczeniowej P = 450 kN. Przyjąć schemat słupa obustronnie przegubowo podpartego w obydwu kierunkach wyboczenia. Sugerowany przekrój analizowanego słupa IPE 300.

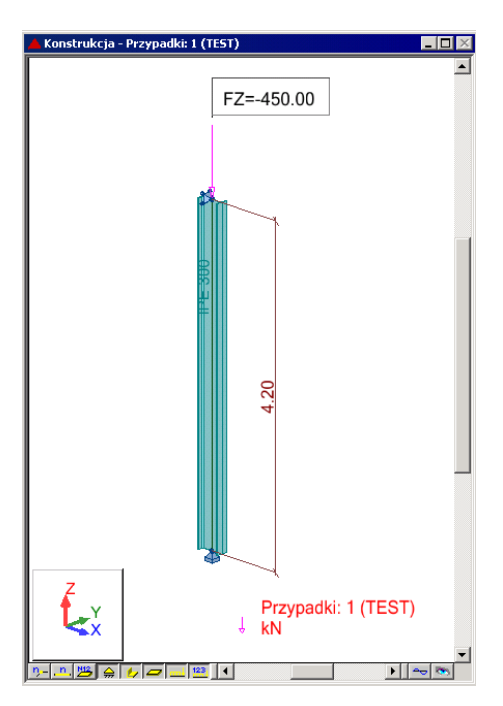

### **ROZWIĄZANIE**:

W celu zdefiniowania parametrów dla analizowanego pręta można użyć gotowego zestawu parametrów o nazwie SŁUP. W tym celu w oknie dialogowym DEFINICJE/PRĘTY wybierz z listy Typ pręta predefiniowany zestaw parametrów SŁUP. Zapisz nową definicję pręta 1 wciskając klawisz Zapisz.

| 🗾 Defini               | cje - PN-90/B        | 03200 |        |          |          |
|------------------------|----------------------|-------|--------|----------|----------|
| Pręty                  | Grupy                |       |        |          |          |
| <u>N</u> ume<br>– Dane | n:<br>⊨ podstawowe – | 1     |        |          | Nowy     |
| Lista                  | prętów:              | 1     |        | ]        |          |
| Na <u>z</u> w          | ia:                  |       |        | <u> </u> | arametry |
| <u>G</u> rupa          | a:                   | • Тур | pręta: | Słup     | <b>_</b> |
| OK                     |                      |       | Zapisz |          | Pomoc    |

W celu rozpoczęcia obliczeń przejdź do okna dialogowego OBLICZENIA. W polu Weryfikacja prętów wpisz numer analizowanego pręta 1. W polu *Lista przypadków obciążeniowych* wpisz numer przypadku 1. Ponieważ obliczenia stanu granicznego użytkowania nie będą prowadzone wyłącz opcje *Stan graniczny – Użytkowanie*. Uruchom obliczenia wciskając klawisz *Obliczenia*.

| 🗊 Obliczenia - PN-90/B-03200                 |                |
|----------------------------------------------|----------------|
| Opcje weryfikacyjne                          |                |
|                                              | Lista          |
| O Weryfikacja grup:                          | Lista          |
| 🔿 Wymiarowanie grup:                         | Lis <u>t</u> a |
| 🗌 Opty <u>m</u> alizacja <b>Op<u>c</u>je</b> |                |
| Obciążenia Stan                              | graniczny      |
| Lista przypadków o <u>b</u> c.: 1            | ośność         |
| Selekcja przypadków obciążeniowych           | żytkowanie     |
| OK Konfiguracja                              | Pomoc          |

Okno rezultatów skróconych zawiera zestaw najistotniejszych wyników dla analizowanych prętów (np. współczynnik wytężenia, decydujące przypadki obciążeniowe itp.).

| 1 | F PN-90/B-03200 - Weryfikacja prętów ( 5GN ) 1 📃 🔍 |           |              |        |         |        |           |  |                       |         |  |  |
|---|----------------------------------------------------|-----------|--------------|--------|---------|--------|-----------|--|-----------------------|---------|--|--|
|   | Rezultaty Komuni                                   | katy      |              |        |         |        |           |  | <u>N</u> otka oblicz. | Zamknij |  |  |
|   | Pręt                                               | Profil    | Materiał     | Lay    | Laz     | Wytęż. | Przypadek |  |                       | Pomoc   |  |  |
|   | 1                                                  | 📧 IPE 300 | STAL 18G2-37 | 33.704 | 125.386 | 0.928  | 1 TEST    |  | And de service        |         |  |  |
|   |                                                    |           |              |        |         |        |           |  | Analian               |         |  |  |
|   |                                                    |           |              |        |         |        |           |  | Arializa              |         |  |  |

Kliknięcie w linie z wynikami dla pręta 1 spowoduje otwarcie okna WYNIKI, w którym użytkownik może znaleźć wszystkie szczegółowe informacje na temat przyjętych parametrów i przeprowadzonych obliczeń. Poniżej zamieszczono widok okna WYNIKI z aktywnymi zakładkami *Wyniki uproszczone* i *Wyniki szczegółowe*. Dodatkowo prezentowana jest notka obliczeniowa będąca dokładnym odzwierciedleniem rezultatów prezentowanych na zakładce *Wyniki uproszczone*.

### WYNIKI:

| Service                                                                                                    |               | K SWYNIKI - norma - PN-90/B-03200 |                 |                 |                                     |                                                                                               |   |               |  |  |
|----------------------------------------------------------------------------------------------------|---------------|-----------------------------------|-----------------|-----------------|-------------------------------------|-----------------------------------------------------------------------------------------------|---|---------------|--|--|
| Julio         Post         Post <t< th=""><th><u>ОК</u></th><th></th><th>IPE 300</th><th>otub</th><th>Prot 1<br/>Punkt Z Ws<br/>Przypadek (</th><th>Prolit poprawny Prolit poprawny<br/>obciązenia: 1 / x = 0.00 L = 0.00 m<br/>obciązenia: 1 / ES1</th><th>0</th><th>ОК</th></t<> | <u>ОК</u>     |                                   | IPE 300         | otub            | Prot 1<br>Punkt Z Ws<br>Przypadek ( | Prolit poprawny Prolit poprawny<br>obciązenia: 1 / x = 0.00 L = 0.00 m<br>obciązenia: 1 / ES1 | 0 | ОК            |  |  |
| Wyniki uproszczone Wyniki szczegórowe                                                                                                    | Zalena        |                                   | Wyniki uproszca | zone Wyniki szo | zegółowe:                           |                                                                                               |   | Zaime         |  |  |
| SILY<br>N = 450.00 kN                                                                                                    |               |                                   | Symbol          | Wartość         | Jednostka                           | Opis symbolu Paragraf                                                                         |   |               |  |  |
| Nrc = 1066.47 kN                                                                                                    |               |                                   |                 |                 | Cha                                 | rakterystyki przekroju: IPE 300                                                               |   |               |  |  |
| KLASA PRZEKROJU = 4                                                                                                    | Sity          |                                   | Ax              | \$3.012         | cm2                                 | pole powierzchni przekroju                                                                    |   | Şily          |  |  |
| ZWICHRZENIE                                                                                                    |               |                                   | Ay              | 32.100          | cm2                                 | pole powierzchni czymnej przy ścinaniu w kierunku Y                                           |   |               |  |  |
|                                                                                                    | Szczegółowa   |                                   | Az              | 21.300          | cm2                                 | pole powierzchni czynnej przy ścinaniu w kieruniu Z                                           |   | Szczegółowa   |  |  |
|                                                                                                    |               |                                   | b:              | 19.470          | cm4                                 | moment bezwładności przy skręcaniu                                                            |   |               |  |  |
|                                                                                                    |               |                                   | 37              | 8358.110        | cm4                                 | moment bezwładności względem osi Y                                                            |   |               |  |  |
| WTBULZENE 7 WTBULZENE 2 WTBULZENE 2                                                                                                    |               |                                   | 12              | 603.779         | cand                                | moment bezwładności względem osi Z                                                            |   |               |  |  |
| IV Lun 4.20m Nove 9504 27 kN IV Lun 4.20m Nove 952 52 kN                                                                                                    | I was not     |                                   | Wely            | \$57.074        | cmJ                                 | elastyczny wskaźnik wytrzymałości przekroju wzgl. osi Y                                       |   | (mm - m - 1   |  |  |
| Lambda y = 33.704 fi y = 0.960 Lambda z = 125.306 fi z = 0.260                                                                                                    | Nglka oblicz. |                                   | Welz            | 80.504          | cm3                                 | elastyczny wskaźnik wytrzynałości przekroju wzgl. osi Z                                       |   | Nglka oblicz. |  |  |
| DE20 TATY                                                                                                    |               |                                   | h               | 30.0            | cm                                  | wysokość przekroju                                                                            |   |               |  |  |
| N/07Nsc1+450.00/0.260*1966.471=0.928<1.000 (39)                                                                                                    |               |                                   | b               | 15.0            | cm                                  | szerokość przekroju                                                                           |   |               |  |  |
|                                                                                                    |               |                                   | 11              | 1,1             | cm                                  | grubošć półki                                                                                 |   |               |  |  |
|                                                                                                    |               |                                   | tw              | 0.7             | cm                                  | grubość środnika                                                                              |   |               |  |  |
|                                                                                                    |               |                                   | ry .            | 12.5            | cm                                  | promień bezwładności przekroju wzgl. osi Y                                                    | - |               |  |  |
|                                                                                                    | Pomoc         |                                   | -               |                 |                                     |                                                                                               | _ | Ponicc        |  |  |

# OBLICZENIA KONSTRUKCJI STALOWYCH

| NORMA: <i>PN-90/B-03</i><br>TYP ANALIZY: Wer                                                          | 3200<br>yfikacja prętów                                              |                                                                                                    |                                                             |
|----------------------------------------------------------------------------------------------------|----------------------------------------------------------------------|----------------------------------------------------------------------------------------------------|-------------------------------------------------------------|
| GRUPA:<br>PRĘT: 1                                                                                     | PUNKT: 1                                                             |                                                                                                    | WSPÓŁRZĘDNA: x=0.00 L                                       |
| <b>OBCIĄŻENIA:</b><br>Decydujący przypadek o                                                          | obciążenia: 1 TEST                                                   |                                                                                                    |                                                             |
| MATERIAŁ: STAL<br>fd = 370.00 MPa                                                                     | 18G2-370<br>E = 205000.0                                             | 0 MPa                                                                                                    |                                                             |
| PARAMETR<br>h=30.0 cm                                                                                 | Y PRZEKROJU: IPE 300                                                 |                                                                                                    |                                                             |
| b=15.0  cm<br>tw=0.7 cm<br>tf=1.1 cm                                                                  | Ay=32.100 cm2<br>Iy=8356.110 cm4<br>Wely=557.074 cm3                 | Az=21.300 cm2<br>Iz=603.779 cm4<br>Welz=80.504 cm3                                                                         | Ax=53.812 cm2<br>Ix=19.470 cm4                              |
| <b>SIŁY WEWNĘTRZN</b><br>N = 450.00 kN<br>Nrc = 1866.47 kN<br>KLASA PRZEKROJU                         | E I NOŚNOŚCI:<br>= 4                                                 |                                                                                                    |                                                             |
| PARAMETRY                                                                                             | ZWICHRZENIOWE:                                                       |                                                                                                    |                                                             |
| <b>PARAMETRY WYBC</b><br>$I_{10}$ względem osi Y:<br>Ly = 4.20 m<br>Lwy = 4.20 m<br>Lambda y = 33.704 | DCZENIOWE:<br>Lambda_y = 0.507<br>Ncr y = 9584.27 kN<br>fi y = 0.968 | $ \begin{array}{c} \hline 1 \\ 10 \\ 10 \\ Lz = 4.20 \text{ m} \\ Lwz = 4.20 \text{ m} \\ Lambda z = 125.386 \end{array} $ | Z:<br>Lambda_z = 1.888<br>Ncr z = 692.52 kN<br>fi z = 0.260 |
| <b>FORMUŁY WERYFI</b><br>N/(fi*Nrc) = 450.00/(0.2                                                     | <b>KACYJNE:</b><br>260*1866.47) = 0.928 < 1.00                       | 0 (39)                                                                                                    |                                                             |

### Profil poprawny!!!

### PORÓWNANIE WYNIKÓW:

| Nośności, warunki normowe                                         | Robot   | Artykuł |
|-------------------------------------------------------------------|---------|---------|
| 1. Nośność obliczeniowa pręta przy ściskaniu N <sub>Rc</sub> [kN] | 1866.47 | 1867    |
| 2. Współczynnik wyboczeniowy $\phi_z$ wzgl. osi z-z               | 0.260   | 0.257   |
| 3. Warunek sprawdzający [wzór (39) PN-90/B-32000]                 | 0.928   | 0.938   |

# PRZYKŁAD WERYFIKACYJNY 3 - Ściskanie osiowe pasa kratownicy

Przykład zaczerpnięty z artykułu "Obliczenia prętów ściskanych osiowo według PN-90/B-3200" J. Augustyn, J. Bródka, J. Laguna. Artykuł zamieszczono w polskim czasopiśmie dla inżynierów budownictwa INŻYNIERIA I BUDOWNICTWO No. 1'91

### TYTUŁ:

Ściskanie osiowe pasa kratownicy wykonanego z teownika spawanego (Przykład 2).

### **OPIS PROBLEMU:**

Przeprowadzić weryfikację górnego pasa kratownicy wykonanego ze stali 18G2A – 305 MPa poddanego obciążeniu siłą osiową o wartości obliczeniowej P = 120 kN. Przyjąć schemat pręta obustronnie przegubowo podpartego w obydwu kierunkach wyboczenia. Sugerowany przekrój analizowanego słupa to spawany przekrój teowy o wymiarach h x b x tw x tf = 100 x 100 x 10 x10 mm.

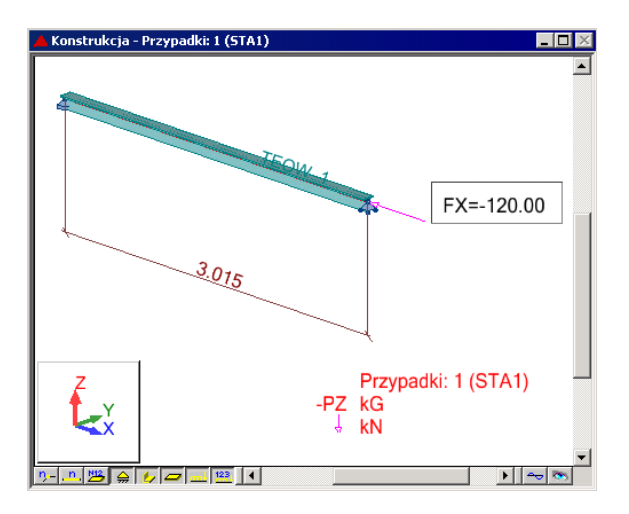

### **ROZWIĄZANIE**:

W celu zdefiniowania parametrów dla analizowanego pręta, wstępnie użyty zostanie gotowy zestaw parametrów, który następnie zostanie zmodyfikowany i zapisany pod nową nazwą. W tym celu należy na zakładce DEFINICJE/PRĘTY wybrać z listy *Typ pręta* predefiniowany zestaw parametrów **SŁUP**. Aby go zmodyfikować kliknij w przycisk *Parametry*. Po otwarciu okna DEFINICJA PRĘTA – PARAMETRY wpisz nową nazwę SŁUP1 w polu *Typ pręta* oraz wyłącz opcję *Wyboczenie giętno-skrętne profili monosymetrycznych*. Zapisz nową definicję pręta 1 wciskając klawisz Zapisz.

| <b>5</b> Definicje - PN-90/B       | -03200                      |            |
|------------------------------------|-----------------------------|------------|
| Pręty Grupy                        |                             |            |
| <u>N</u> umer:<br>Dane podstawowe- | 1 <b>v</b> Ng               | <u>owy</u> |
| Lista prętów:                      | 1                           |            |
| Na <u>z</u> wa:                    | Para                        | ametry     |
| <u>G</u> rupa: 1                   | ▼ <u>I</u> yp pręta: Słup1  |            |
| ОК                                 | <u>U</u> suń <u>Z</u> apisz | Pomoc      |

W celu rozpoczęcia obliczeń przejdź do okna dialogowego OBLICZENIA. W polu Weryfikacja prętów wpisz numer analizowanego pręta 1. W polu *Lista przypadków obciążeniowych* wpisz numer przypadku 1. Ponieważ obliczenia stanu granicznego użytkowania nie będą prowadzone wyłącz opcje *Stan graniczny – Użytkowanie*. Uruchom obliczenia wciskając klawisz *Obliczenia*.

| 💋 Obliczenia - PN-90/B-03200      |                  |
|-----------------------------------|------------------|
| Opcje weryfikacyjne               |                  |
| Weryfikacja prętów:     1         | Lista            |
| O Weryfikacja grup:               | Lista            |
| 🔿 Wymiarowanie grup:              | Lis <u>t</u> a   |
| 🗖 Opty <u>m</u> alizacja          | Op <u>cj</u> e   |
| C Obciążenia                      | Stan graniczny   |
| Lista przypadków o <u>b</u> c.: 1 | ✓ Nośność        |
| Selekcja przypadków obciążeniowy  | vch              |
| OK Konfiguracja                   | Obliczenia Pomoc |

Okno rezultatów skróconych zawiera zestaw najistotniejszych wyników dla analizowanych prętów (np. współczynnik wytężenia, decydujące przypadki obciążeniowe itp.).

| 1 | PN-90/B-03200    |      | _ 🗆 ×  |              |        |         |        |           |               |         |
|---|------------------|------|--------|--------------|--------|---------|--------|-----------|---------------|---------|
|   | Rezultaty Komuni | katy | l .    |              |        |         |        |           | Notka oblicz. | Zamknij |
|   | Pręt             |      | Profil | Materiał     | Lay    | Laz     | Wytęż. | Przypadek |               | Pomoc   |
|   | 1                | 0K   | TEOW_1 | STAL 18G2-30 | 87.879 | 146.971 | 0.968  | 1 STA1    |               |         |
|   |                  |      |        |              |        |         |        |           | Analiza       |         |

Kliknięcie w linie z wynikami dla pręta 1 spowoduje otwarcie okna WYNIKI, w którym użytkownik może znaleźć wszystkie szczegółowe informacje na temat przyjętych parametrów i przeprowadzonych obliczeń. Poniżej zamieszczono widok okna WYNIKI z aktywnymi zakładkami *Wyniki uproszczone* i *Wyniki szczegółowe*. Dodatkowo prezentowana jest notka obliczeniowa będąca dokładnym odzwierciedleniem rezultatów prezentowanych na zakładce *Wyniki uproszczone*.

### WYNIKI:

| WYNIXI - norma - PN-90/II-03200                                                                                                    |              | I 📧 WY | NIKI - norn   | na - PN-90/B-0  | 3200                                |                                                                            |        |              |
|----------------------------------------------------------------------------------------------------|--------------|--------|---------------|-----------------|-------------------------------------|----------------------------------------------------------------------------|--------|--------------|
| Auto         Profi poprawny         Image: Constraint of the second second secon | OK.          | FFE    | 300           | _ĝuto<br>▼      | Pret 1<br>Punkt / Wa<br>Przypadek o | Proti poprawny<br>półrządna: 1 / x = 0.00 L = 0.00 m<br>bolązenia: 1 / EST | 0<br>0 | OK.          |
| Wyniki uproszczone Wyniki szczegółowe                                                                                                    | Zaisos       | Wp     | niki uproszcz | one. Wyniki szc | zegółowe                            |                                                                            |        | 7(0)200      |
| SILY<br>N = 490.00 kN                                                                                                    |              |        | Symbol        | Viertość        | Jednostka                           | Opis symbolu Peregraf                                                      |        |              |
| Nrc = 1866.47 kN                                                                                                    |              |        |               |                 | Cha                                 | rakterystyki przekroju: IPE 300                                            |        |              |
| KLASA PRZEKROJU = 4                                                                                                    | Sky          | A      | UX            | 53.812          | cm2                                 | pole powierzchni przekroju                                                 |        | Sitv         |
| ZWICHRZENIE                                                                                                    |              | A      | Υ             | 32.100          | cm2                                 | pole powierzchni czynnej przy ścinaniu w kierunku Y                        |        |              |
|                                                                                                    | Szczegołowa  | A      | z.            | 21.300          | cm2                                 | pole powierzchni czynnej przy ścinaniu w kierunku Z                        |        | Szczegorowa  |
|                                                                                                    |              | b      | ç             | 19.470          | cm4                                 | moment bezwiadności przy skręcaniu                                         |        |              |
| - WARDCZENIE V                                                                                                    |              | hy     | r             | 8356.110        | cm4                                 | moment bezwładności względem osi Y                                         |        |              |
| Final Land 20m Landvia a = 0.507                                                                                                    |              | tz     |               | 603.779         | cm4                                 | moment bezwładności względem osi Z                                         |        |              |
| Lwg = 4.20 m Nor g = 9584.27 kN II Lwg = 4.20 m Nor g = 692.52 kN                                                                                                    | Notes abdeer | V      | Vely          | 557.074         | cm3                                 | elastyczny wskaźnik wytrzymałości przekroju wzgl. osi Y                    |        | Hoteshtee    |
| Lambda y = 33,704 fi y = 0.960 Lambda z = 125,306 fi z = 0.260                                                                                                    | regora conce | N 1    | Velz          | 00.504          | cm3                                 | elastyczny wskaźnik wytrzymałości przekroju wzgl. osi Z                    |        | Ngoka coecz. |
| - BEZHITATY                                                                                                    |              | h      |               | 30.0            | cm                                  | wysokość przekroju                                                         |        |              |
| N/(5*Nsc) = 450.00/(0.260*1966.47) = 0.928 < 1.000.(39)                                                                                                    |              | b      |               | 15.0            | cn                                  | szerokość przekroju                                                        |        |              |
|                                                                                                    |              | tr     |               | 1.1             | cm                                  | grubość półki                                                              |        |              |
|                                                                                                    |              | ty     | N             | 0.7             | cm                                  | grubošć środnika                                                           |        |              |
|                                                                                                    | Dunas        | 0      | ý             | 12.5            | cn                                  | promień bezwładności przekroju wzgl. osi Y                                 | -      | Dana I       |
| J                                                                                                    | ( comoc      |        |               |                 |                                     |                                                                            | _      | PromioC      |

### OBLICZENIA KONSTRUKCJI STALOWYCH

| NORMA: <i>PN-90/B-03</i><br>TYP ANALIZY: Wer                             | 3200<br>yfikacja prętów                                     |                                                           |                                   |                                |
|--------------------------------------------------------------------------|-------------------------------------------------------------|-----------------------------------------------------------|-----------------------------------|--------------------------------|
| GRUPA:<br>PRĘT: 1                                                        | PUNKT: 1                                                    | WSI                                                       | PÓŁRZĘDN                          | <b>A:</b> x=0.00 L             |
| <b>OBCIĄŻENIA:</b><br>Decydujący przypadek o                             | obciążenia: 1 STA1                                          |                                                           |                                   |                                |
| <b>MATERIAL:</b> STAL<br>fd = 305.00 MPa                                 | 18G2-305<br>E = 205000.0                                    | 00 MPa                                                    |                                   |                                |
| PARAMETRY                                                                | Y PRZEKROJU: TEOW_                                          | _1                                                        |                                   |                                |
| b=10.0  cm<br>tw=1.0  cm<br>tf=1.0  cm                                   | Ay=10.000 cm2<br>Iy=235.417 cm4<br>Wely=30.376 cm3          | Az=10.000 cm2<br>Iz=84.167 cm4<br>Welz=16.833 cm3         | Ax=20.00<br>Ix=6.247              | 00 cm2<br>cm4                  |
| <b>SIŁY WEWNĘTRZN</b><br>N = 120.00 kN<br>Nrc = 610.00 kN                | E I NOŚNOŚCI:                                               |                                                           |                                   |                                |
| KLASA PRZEKROJU                                                          | = 3                                                         | Vz =<br>Vrz_                                              | = 0.23 kN<br>_n = 173.44 k        | N                              |
| PARAMETRY                                                                | ZWICHRZENIOWE:                                              |                                                           |                                   |                                |
| PARAMETRY WYBC                                                           | OCZENIOWE:                                                  | 11                                                        |                                   |                                |
| Ly = $3.015 \text{ m}$<br>Lwy = $3.015 \text{ m}$<br>Lambda y = $87.879$ | Lambda_y = $1.241$<br>Ncr y = $523.98$ kN<br>fi y = $0.440$ | Lz = $3.015$ m<br>Lwz = $3.015$ m<br>Lambda z = $146.971$ | Lambda<br>Ncr z =<br>fi z = $0.2$ | _z = 2.075<br>187.34 kN<br>203 |
| FORMUŁY WERYFI<br>N/(fi*Nrc) = 120.00/(0.2<br>Vz/Vrz = 0.001 < 1.000     | <b>KACYJNE:</b><br>203*610.00) = 0.968 < 1.00<br>(53)       | 0 (39)                                                    |                                   |                                |
| Profil poprawny!!!                                                       |                                                             |                                                           |                                   |                                |
| PORÓWNANIE WYN                                                           | IKÓW:                                                       | OWA                                                       | Robot                             | Artykuł                        |
| 1 Nośność obliczeni                                                      | owa preta przy ściekaniu                                    | N <sub>2</sub> [kN]                                       | 610.00                            | 610                            |
| 2 Wsnółczynnik wyb                                                       | orzeniowy (o wzal osi-                                      | ייא <sub>ל</sub> [רויא]<br>7-7                            | 0.203                             | 0.202                          |
| 3 Warunek sprawdz                                                        | aiacv [wzór (39) PN-90/B                                    | 3-320001                                                  | 0.968                             | 0.974                          |

# PRZYKŁAD WERYFIKACYJNY 4 - Zginana belka zabezpieczona przed zwichrzeniem

Przykład zaczerpnięty z PODSTAWY PROJEKTOWANIA KONSTRUKCJI METALOWYCH autorstwa Jana Żmudy

### TYTUŁ:

Zginana belka wolno podparta w pełni zabezpieczona przed zwichrzeniem (Przykład 5.5).

### **OPIS PROBLEMU:**

Zaprojektować ze stali ST3S swobodnie podpartą belkę środkową rusztu stropu kondygnacji powtarzalnej budynku wielokondygnacyjnego. Przyjąć obciążenie obliczeniowe belki w postaci obciążenia równomiernie rozłożonego o wartości 24.21 kN/mb belki. Długość teoretyczna belki I = 6.0 m (przekrój IPE 300).

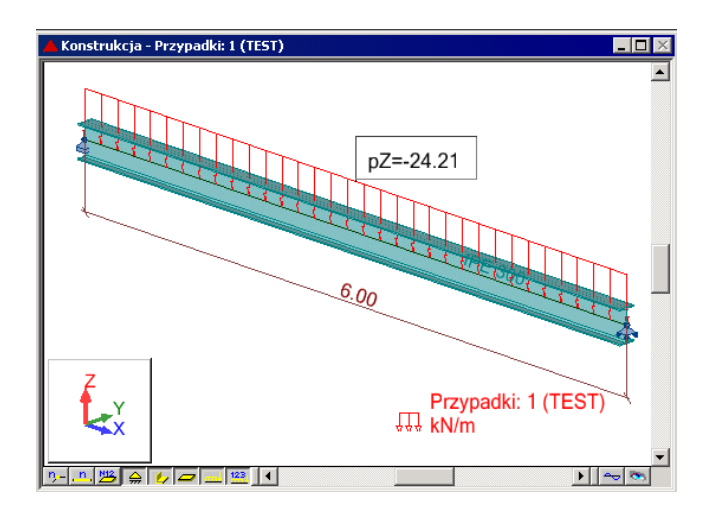

### **ROZWIĄZANIE**:

W celu zdefiniowania parametrów dla analizowanego pręta, wstępnie zostanie użyty gotowy zestaw parametrów, który następnie zostanie zmodyfikowany i zapisany pod nową nazwą. W tym celu należy w oknie DEFINICJE/PRĘTY wybrać z listy *Typ pręta* predefiniowany zestaw parametrów **BELKA**.

| 🗲 Definicje - PN-90/B                 | -03200               |                   |
|---------------------------------------|----------------------|-------------------|
| Pręty Grupy                           |                      |                   |
| <u>N</u> umer:<br> - Dane podstawowe- | 1                    | Nowy              |
| Lista prętów:                         | 1                    |                   |
| Na <u>z</u> wa:                       |                      | <u>P</u> arametry |
| <u>G</u> rupa:                        | ▼ <u>T</u> yp pręta: | Belka 💌           |
| OK                                    | Zapisz               | Pomoc             |

W celu modyfikacji parametrów należy kliknąć w przycisk *Parametry*. Po otwarciu okna DEFINICJA PRĘTA – PARAMETRY wpisz nową nazwę BELKA1 w polu *Typ pręta*. Zgodnie z przykładem belka jest zabezpieczona przed zwichrzeniem. Aby program pomijał w obliczeniach wpływ zwichrzenia kliknij buton *Typ zwichrzenia*. W dialogu TYP ZWICHRZENIA wybierz ostatnią ikonę (*bez zwichrzenia*) a następnie wciśnij OK. Następnie otwórz okno DEFINICJA PRĘTA – PARAMETRY DODATKOWE klikając w buton *Więcej*. Zdefiniuj wartość współczynnika rezerwy plastycznej αpy = 1.07. Zamknij dialog a następnie zapamiętaj nowo zdefiniowany zestaw parametrów pręta 1 wciskając przycisk *Zapisz*.

| 🖅 Ty                                                                                                    | /p zwichrzenia                                                                   | ×                                                                                                    |                 |
|----------------------------------------------------------------------------------------------------|----------------------------------------------------------------------------------|----------------------------------------------------------------------------------------------------|-----------------|
|                                                                                                    | element obciążony<br>symetrycznie<br>wspornik<br>bez zwichrzenia                 | OK<br>Anuluj<br>Pomoc                                                                                                    |                 |
|                                                                                                    | Zapisz       Zamknij       Użytkowanie       Włęcej       Przekrój       żłożony | Definicja pręta - parametry dodatkowe         Parametry obciążeniowe         Wsp. Beta:       kier J:         Ubciążenie pojedynoczych ceowników         Ubciążenie pojedynoczych ceowników         Ubciążenie pojedynoczych ceowników         dładzienie elementu otworami na łączniki         Pole otworów w półkach:       Aoy = 0.000 cm2         Ołkowy powiejszone w strefie ściskanej         Pręty pojedynocze zamocowane mimośrdowo         Połe oczęści przylgowei:       A1 0.000 cm2         Połe oczęści przylgowei:       A1 0.000 cm2         Połe oczęści przylgowei:       A1 0.000 cm2         Stateczność lokalna przekrojów klasy 4       automatyczna         użytkownika       alfa pz       1.00         Wsp. niestateczności lokalne ji fi p       1.00         Wsg. niestateczności       fi py       1.00 | OK       Anului |
| niestateczności:     190       Bełka o przekroju dwutkowym usztywniona bocznym stężeniem podużnym wymuszającym położenie środka obrotu       2     0.00       x h       Współczynniki do obliczeń Mcr (Tablica Z1-2):       automatyczne       zatomatyczne       zatomatyczne | _                                                                                | Wytrzymałość obliczeniowa środnika falistego         Zmodyfikowana wartość:       fdw         Profile ażurowe         Zasięg strefy przypodporowej       lp = 0,00 m         Dodatkowe warunki dla rur okrągłych         Jedatkowe zninanie rur                                                                                                    | Porroc          |

W celu rozpoczęcia obliczeń należy przejść do okna OBLICZENIA. W polu Weryfikacja prętów wpisz numer analizowanego pręta 1. W polu *Lista przypadków obciążeniowych* wpisz numer przypadku 1. Ponieważ obliczenia stanu granicznego użytkowania nie będą prowadzone wyłącz opcje *Stan graniczny – Użytkowanie*. Uruchom obliczenia wciskając klawisz *Obliczenia*. Okno rezultatów skróconych zawiera zestaw najistotniejszych wyników dla analizowanych prętów (np. współczynnik wytężenia, decydujące przypadki obciążeniowe itp.).

| 1 | FPN-90/B-03200   |                       | _ 🗆 ×   |              |       |        |        |           |  |         |       |
|---|------------------|-----------------------|---------|--------------|-------|--------|--------|-----------|--|---------|-------|
|   | Rezultaty Komuni | <u>N</u> otka oblicz. | Zamknij |              |       |        |        |           |  |         |       |
|   | Pręt             |                       | Profil  | Materiał     | Lay   | Laz    | Wytęż. | Przypadek |  |         | Pomoc |
|   | 1                | 0K                    | IPE 300 | STAL St3S-21 | 48.15 | 179.12 | 0.85   | 1 TEST    |  |         |       |
|   |                  |                       |         |              |       |        |        |           |  | Analiza |       |

Kliknięcie w linie z wynikami dla pręta 1 spowoduje otwarcie okna WYNIKI, w którym użytkownik może znaleźć wszystkie szczegółowe informacje na temat przyjętych parametrów i przeprowadzonych obliczeń. Poniżej zamieszczono widok okna WYNIKI z aktywnymi zakładkami *Wyniki uproszczone* i *Wyniki szczegółowe*. Dodatkowo prezentowana jest notka obliczeniowa będąca dokładnym odzwierciedleniem rezultatów prezentowanych na zakładce *Wyniki uproszczone*.

### WYNIKI:

1.Program wykonuje standardowo sprawdzenie pręta w 3 punktach obliczeniowych tzn. na początku, w środku oraz na końcu pręta. Dla tak zdefiniowanych warunków obliczeniowych największy stopień wytężenia osiągany jest w środku belki gdzie moment zginający osiąga swoją wartość maksymalną. Poniżej zaprezentowano rezultaty tych obliczeń.

| SWYNIKI - norma - PN-90/8-03200                                                                                                    |               | ء ا | WYNIKI - norr   | ma - PN-90/8-0  | 3200                               |                                                           |       |                       |
|----------------------------------------------------------------------------------------------------|---------------|-----|-----------------|-----------------|------------------------------------|-----------------------------------------------------------|-------|-----------------------|
| Auto         Prof. 1         Profit popesency         Image: Constraint of the second second | <u>ОК</u>     |     | IPE 300         | <u>Auto</u>     | Prot. 1<br>Punkt / Wa<br>Przypadek | Politzpána: 2 / x = 0.50 L = 2.00 m<br>obciązenia: 1 TEST | 9     | <u>ОК</u>             |
| Wyniki uproszczone Wyniki szczegółowe                                                                                                    | Zaime         |     | Wyniki uproszca | tone Wyniki szc | zegółowe:                          |                                                           |       | Zaime                 |
| SILY My = 100.94 kN*m                                                                                                    |               |     | Symbol          | Wartość         | Jednostka                          | Opis symbolu Paragraf                                     |       |                       |
| May = 120.15 kN/m<br>May_v = 120.15 kN/m                                                                                                    |               |     |                 |                 | СБа                                | rakterystyki przekroju: IPE 300                           |       |                       |
| KLASA PRZEKROJU = 1                                                                                                    | Sity          |     | Ax              | \$3.012         | cm2                                | pole powierzchni przekroju                                | 1     | Şiły                  |
| ZWICHRZENIE                                                                                                    |               |     | Ay              | 32.100          | cm2                                | pole powierzchni czynnej przy ścinaniu w kierunku Y       |       |                       |
|                                                                                                    | Szczegółowa   |     | Az              | 21.300          | cm2                                | pole powierzchni czynnej przy ścinaniu w kierunku Z       | 181   | Szczegółowa           |
|                                                                                                    |               |     | b:              | 19.470          | cm4                                | moment bezwładności przy skręcaniu                        | 101   |                       |
| LAND THE REPORT OF THE REPORT OF                                                                                                    |               |     | ły              | 8356.110        | cm4                                | moment bezwładności względen osi Y                        | 101   |                       |
| WTBULZENIE 2 WTBULZENIE 2                                                                                                    |               |     | 12              | 603.779         | cand                               | inoment bezwładności względem osi Z                       | 181   | 1                     |
|                                                                                                    | ( Notes and a |     | Wely            | \$57.074        | cmJ                                | elastyczny wskaźnik wytrzymałości przekroju wzgl. osi Y   | 101   | and the second second |
|                                                                                                    | Ngela.obecz.  |     | Welz            | 80.504          | cm3                                | elastyczny wskaźnik wytrzymałości przekroju wzgl. osi Z   | 181   | Ngeta obicz.          |
| DETENTATY                                                                                                    |               |     | h               | 30.0            | ¢m.                                | wysokość przekroju                                        | l o l |                       |
| Mov/18:14(v) = 108.94/11.00*128.15) = 0.85 < 1.00 (52)                                                                                                    |               |     | b               | 15.0            | cm                                 | szerokość przekroju                                       |       |                       |
| - A for the second second for                                                                                                    |               |     | 11              | 1,1             | cm                                 | grubošć półki                                             |       |                       |
|                                                                                                    |               |     | tw              | 0.7             | cm                                 | grubość środnika                                          |       |                       |
|                                                                                                    |               |     | 1Y              | 12.5            | cm                                 | promień bezwiadności przekroju wzgl. osi Y                |       |                       |
|                                                                                                    | Pomoc         |     |                 |                 |                                    |                                                           |       | Pómoc                 |

## OBLICZENIA KONSTRUKCJI STALOWYCH

| NORMA: <u>PN-90/B-</u><br>TYP ANALIZY: W   | 03200<br>eryfikacja prętów                                               |                        |                                    |
|--------------------------------------------|--------------------------------------------------------------------------|------------------------|------------------------------------|
| PRĘT: 1                                    | PUNKT: 2                                                                 | WSPÓŁRZE               | <b>EDNA:</b> $x = 0.50 L = 3.00 m$ |
| <b>OBCIĄŻENIA:</b><br>Decydujący przypadek | k obciążenia: 1 TEST                                                     |                        |                                    |
| <b>MATERIAŁ:</b> STA<br>fd = 215.00 MPa    | L St3S-215<br>E = 205000.0                                               | 00 MPa                 |                                    |
| PARAMET                                    | RY PRZEKROJU: IPE 300                                                    | )                      |                                    |
| b=15.0  cm                                 | Ay=32.100 cm2                                                            | Az=21.300 cm2          | Ax=53.812 cm2                      |
| tw=0.7 cm                                  | Iy=8356.110 cm4                                                          | Iz=603.779 cm4         | Ix=19.470 cm4                      |
| tf=1.1 cm                                  | Wely=557.074 cm3                                                         | Welz=80.504 cm3        |                                    |
| SIŁY WEWNĘTRZI<br>KLASA PRZEKROJ           | NE I NOŚNOŚCI:<br>My = 108.94 I<br>Mry = 128.15<br>Mryv = 128.1<br>U = 1 | kN*m<br>kN*m<br>5 kN*m |                                    |
| PARAMETR                                   | RY ZWICHRZENIOWE:                                                        |                        |                                    |
| PARAMETRY WYE                              | BOCZENIOWE:                                                              | względem osi Z         | :                                  |
| FORMUŁY WERYF<br>My/(fiL*Mry) = 108.9      | FIKACYJNE:<br>04/(1.00*128.15) = 0.85 < 1.00                             | 0 (52)                 |                                    |
| Profil poprawny!!                          | ·····                                                                    |                        |                                    |

2. W celu sprawdzenia wytężenia pręta na podporach gdzie siły ścinające osiągają swoje wartości maksymalne należy zażądać, aby program sprawdził belkę tylko w dwóch punktach. Wystarczy w oknie OBLICZENIA wybrać przycisk KONFIGURACJA a następnie w pojawiającym się oknie dialogowym wpisać liczbę 2 w polu *Liczba punktów*. Wyniki obliczeń pokazano poniżej.

| SWYNIKI - norma - PN-90/IB-03200                                                                                                    |              | ] 🖻 | WYNIKI - nor    | ma - PN-90/0-0  | 3200                               |                                                          |      |                                                                                                    |
|----------------------------------------------------------------------------------------------------|--------------|-----|-----------------|-----------------|------------------------------------|----------------------------------------------------------|------|----------------------------------------------------------------------------------------------------|
| Auto         Prof. 1           Prof. 200         Prof. 1 / x = 0.00 L = 0.00 m           PFC 200         Propadek obcidenia: 1 / x = 0.00 L = 0.00 m | OK           |     | IPE 300         | Auto            | Pięt 1<br>Punikt / Wa<br>Przypadek | pilrzędna: 1 / x = 0.00 L = 0.00 m<br>obciątenia: 1 TEST | 9    | 0K                                                                                                    |
| Wyniki uproszczone Wyniki szczegółowe                                                                                                    | Zaima        |     | Wyniki uproszca | zone Wyniki szc | zegółowe:                          |                                                          |      | Zaime                                                                                                    |
| SIŁY                                                                                                    |              |     | Symbol          | Wartość         | Jednostka                          | Opis symbolu Paragraf                                    |      |                                                                                                    |
| Yz = 72.63 kN                                                                                                    |              |     |                 |                 | Chi                                | rakterystyki przekroju: IPE 300                          |      |                                                                                                    |
| KLASA PRZEKROJU = 1 Vrz = 265.61 kN                                                                                                    | Silv         |     | A×.             | 53.012          | cm2                                | pole powierzchni przekroju                               | 100  | Silv                                                                                                    |
| ZWICHRZENIE                                                                                                    |              |     | Ay              | 32.100          | cm2                                | pole powierzchni czymnej przy ścinaniu w kierunku Y      | 1    |                                                                                                    |
|                                                                                                    | Szczegółowa  |     | Az              | 21.300          | cm2                                | pole powierzchni czynnej przy ścinaniu w kierunku Z      | 131  | Szczegółowa                                                                                                    |
|                                                                                                    |              |     | b:              | 19.470          | cm4                                | moment bezwładności przy skręcaniu                       | 1000 |                                                                                                    |
|                                                                                                    |              |     | 37              | 8358.110        | cm4                                | moment bezwładności względem osi Y                       | 1221 |                                                                                                    |
| WTBULZENIE Z                                                                                                    |              |     | 12              | 603.779         | cand                               | moment bezwładności względem osi Z                       | 181  |                                                                                                    |
|                                                                                                    | (manufactor) |     | Wely            | \$57.074        | cmJ                                | elastyczny wskaźnik wytrzynałości przekroju wzgl. osi Y  | 1001 | and the second second s |
|                                                                                                    | Ngeta obecz. |     | Weiz            | 80.504          | cm3                                | elastyczny wskaźnik wytrzynałości przekroju wzgl. osi Z  | 181  | Ngeca obiecz.                                                                                                    |
| BEZHITATY                                                                                                    |              |     | h               | 30.0            | cm                                 | wysokość przekroju                                       | DO:  |                                                                                                    |
| Thanks (PT)                                                                                                    |              |     | b               | 15.0            | cm                                 | szerokość przekroju                                      | 181  |                                                                                                    |
|                                                                                                    |              |     | 17              | 1,1             | cm                                 | grubošć półki                                            | 181  |                                                                                                    |
|                                                                                                    |              |     | tw              | 0.7             | cm                                 | grubość środnika                                         | 181  |                                                                                                    |
| Vz/Viz=0.27 < 1.00 (53)                                                                                                    | 0 Parent     |     | 19              | 12.5            | cm                                 | promień bezwładności przekroju wzgl. osi Y               | ×    | 0 mm                                                                                                    |
|                                                                                                    | PORIOC       |     |                 |                 |                                    |                                                          |      | PORIOC                                                                                                    |

### OBLICZENIA KONSTRUKCJI STALOWYCH

| NORMA: <i>PN-90/E</i><br>TYP ANALIZY: V                    | 3- <i>03200</i><br>Weryfikacja prętów                                                 |                                                    |                                    |
|------------------------------------------------------------|---------------------------------------------------------------------------------------|----------------------------------------------------|------------------------------------|
| GRUPA:<br>PRĘT: 1                                          | PUNKT: 1                                                                              | WSPÓŁRZĘ                                           | <b>EDNA:</b> $x = 0.00 L = 0.00 m$ |
| <b>OBCIĄŻENIA:</b><br>Decydujący przypad                   | ek obciążenia: 1 TEST                                                                 |                                                    |                                    |
| MATERIAL: ST<br>fd = 215.00 MPa                            | E = 205000.00                                                                         | 0 MPa                                              |                                    |
| PARAME<br>h=30.0 cm<br>b=15.0 cm<br>tw=0.7 cm<br>tf=1.1 cm | <b>TRY PRZEKROJU: IPE 300</b><br>Ay=32.100 cm2<br>Iy=8356.110 cm4<br>Wely=557.074 cm3 | Az=21.300 cm2<br>Iz=603.779 cm4<br>Welz=80.504 cm3 | Ax=53.812 cm2<br>Ix=19.470 cm4     |
| SIŁY WEWNĘTRZ<br>KLASA PRZEKRO                             | <b>ZNE I NOŚNOŚCI:</b><br>JU = 1                                                      | V<br>V                                             | z = 72.63 kN<br>rz = 265.61 kN     |
| PARAMET                                                    | <b>TRY ZWICHRZENIOWE:</b>                                                             |                                                    |                                    |
| PARAMETRY WY                                               | YBOCZENIOWE:<br>Y:                                                                    | względem osi Z                                     | ·                                  |
| <b>FORMUŁY WERY</b><br>Vz/Vrz = 0.27 < 1.00                | ( <b>FIKACYJNE:</b><br>0 (53)                                                         |                                                    |                                    |

### Profil poprawny!!!

### PORÓWNANIE WYNIKÓW:

| Nośności, warunki normowe                         | Robot  | Książka |
|---------------------------------------------------|--------|---------|
| Analiza pręta w 3 punktach:                       |        |         |
| Nośność belki jednokierunkowo zginanej Mry [kNm]  | 128.15 | 128.1   |
| Warunek sprawdzający [wzór (52) PN-90/B-32000]    | 0.85   | 0.85    |
| Analiza pręta w 2 punktach:                       |        |         |
| Nośność obliczeniowa przekroju ścinanego Vrz [kN] | 265.61 | 265.6   |
| Warunek sprawdzający [wzór (53) PN-90/B-32000]    | 1.030  | 1.011   |

## PRZYKŁAD WERYFIKACYJNY 5 - Zginana belka niezabezpieczona przed zwichrzeniem

Przykład zaczerpnięty z książki PRZYKŁADY OBLICZEŃ KONSTRUKCJI STALOWYCH Z.Boretti, W.Bogucki, S.Gajowniczek, W.Hryniewiecka

### TYTUŁ:

Zginana belka wolno podparta niezabezpieczona przed zwichrzeniem (Przykład 3-16).

### **OPIS PROBLEMU:**

Przeprowadzić obliczenia belki dwuteowej wykonanej z profilu IP 260 stanowiącej część toru jezdnego elektrowciągu. Belka ma rozpiętość 8.0 m i jest obciążona na poziomie pasa dolnego siłą P = 26.1 kN. Siła jest przyłożona w środku belki. Belka wykonano ze stali ST3S.

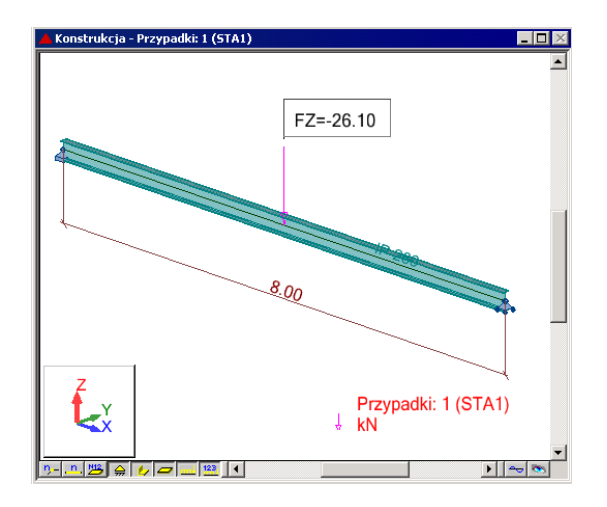

### **ROZWIĄZANIE**:

W celu zdefiniowania parametrów dla analizowanego pręta, wstępnie użyty zostanie gotowy zestaw parametrów, który następnie zostanie zmodyfikowany i zapisany pod nową nazwą. W tym celu należy w oknie DEFINICJE/PRĘTY wybrać z listy *Typ pręta* predefiniowany zestaw parametrów **BELKA**.

| 🗲 Definicje - PN-90/B-               | -03200     |           |
|--------------------------------------|------------|-----------|
| Pręty Grupy                          |            |           |
| <u>N</u> umer:<br>_ Dane podstawowe- | 1          | Nowy      |
| Lista prętów:                        | 1          |           |
| Na <u>z</u> wa:                      |            | Parametry |
| <u>G</u> rupa:                       | Typ pręta: | Belka 💌   |
| ОК                                   | Zapisz     | Pomoc     |

W celu modyfikacji parametrów należy kliknąć w przycisk *Parametry*. Po otwarciu okna DEFINICJA PRĘTA – PARAMETRY wpisz nową nazwę BELKA1 w polu *Typ pręta*. W celu zdefiniowania punktu przyłożenia obciążenia na półce dolnej wybierz ikonę *Poziom obciążenia* a następnie w oknie dialogowym POZIOM OBCIĄŻENIA zaznacz ikonę ostatnią (5). Zamknij okno naciskając OK. Następnie otwórz okno TYP OBCIĄŻENIA klikając w ikonę o tej samej nazwie. Zaznacz 3 ikonę od góry (*siła skupiona w środku*) i kliknij OK. Następnie otwórz okno DEFINICJA PRĘTA – PARAMETRY DODATKOWE klikając w buton *Więcej*. Zdefiniuj wartość współczynnika rezerwy plastycznej na αpy = 1.07. Zamknij dialog a następnie zapamiętaj nowo zdefiniowany zestaw parametrów pręta 1 wciskając przycisk *Zapisz*.

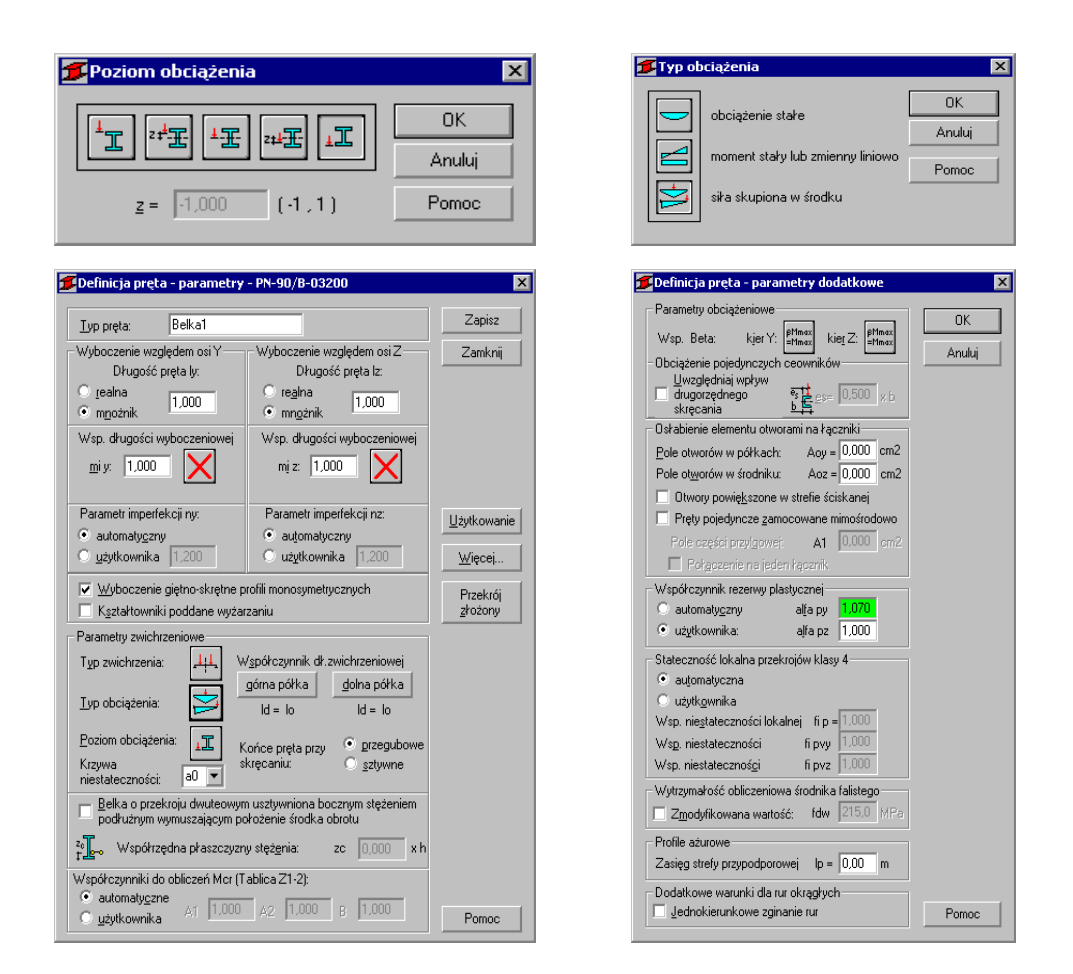

W celu rozpoczęcia obliczeń należy przejść do okna dialogowego OBLICZENIA. W polu Weryfikacja prętów wpisz numer analizowanego pręta 1. W polu *Lista przypadków obciążeniowych* wpisz numer przypadku 1. Ponieważ obliczenia stanu granicznego użytkowania nie będą prowadzone wyłącz opcje *Stan graniczny – Użytkowanie*. Uruchom obliczenia wciskając klawisz *Obliczenia*.

| 🗲 Obliczenia - PN-90/B-03200       |                     |
|------------------------------------|---------------------|
| Opcje weryfikacyjne                |                     |
| Weryfikacja prętów:     1          | Lista               |
| O Weryfikacja grup:                | Lista               |
| O Wymiarowanie grup:               | Lis <u>t</u> a      |
| 🗌 Opty <u>m</u> alizacja 📃 🔍       | )p <u>c</u> je      |
| Obciążenia                         | Stan graniczny      |
| Lista przypadków o <u>b</u> c.: 1  | ✓ Nośność           |
| Selekcja przypadków obciążeniowych | <u>U</u> żytkowanie |
| OK Konfiguracja                    | Dbliczenia Pomoc    |

Okno rezultatów skróconych zawiera zestaw najistotniejszych wyników dla analizowanych prętów (np. współczynnik wytężenia, decydujące przypadki obciążeniowe itp.). Kliknięcie w linie z wynikami dla pręta 1 spowoduje otwarcie okna WYNIKI w którym użytkownik może znaleźć wszystkie szczegółowe informacje na temat przyjętych parametrów i przeprowadzonych obliczeń.

| 1 | PN-90/B-03200 - Weryfikacja prętów ( SGN ) 1 |          |          |        |         |        |           |                          |         |
|---|----------------------------------------------|----------|----------|--------|---------|--------|-----------|--------------------------|---------|
|   | Rezultaty Komuni                             | ikaty    |          |        |         |        |           | ( <u>N</u> otka oblicz.) | Zamknij |
|   | Pręt                                         | Profil   | Materiał | Lay    | Laz     | Wytęż. | Przypadek |                          | Pomoc   |
|   | 1                                            | 📧 IP 260 | STAL     | 74.570 | 326.143 | 0.996  | 1 STA1    |                          |         |
|   |                                              |          |          |        |         |        |           | Analiza                  |         |

Poniżej zamieszczono widok okna WYNIKI z aktywnymi zakładkami *Wyniki uproszczone* i *Wyniki szczegółowe*. Dodatkowo prezentowana jest notka obliczeniowa będąca dokładnym odzwierciedleniem rezultatów prezentowanych na zakładce *Wyniki uproszczone*.

### WYNIKI:

| WYNIKI - norma - PN-90/II-03200                                                                                                    |                                                                                                    | WYNIKI - norma - PN-90/0-03200                                                                                                    |                                                                                                    |      |
|----------------------------------------------------------------------------------------------------|----------------------------------------------------------------------------------------------------|----------------------------------------------------------------------------------------------------|----------------------------------------------------------------------------------------------------|------|
| Pręt 1<br>Pręt 1<br>Purkt / Współrzędna: 2 / x<br>Przkt / Współrzędna: 1 51/                                                                                                    | = 0.50 L = 4.00 m                                                                                                    | 0K                                                                                                    | Profi poprawny                                                                                                    |      |
| Wyniki uproszczone Wyniki szczegółowe                                                                                                    |                                                                                                    | Zirimo Wyniki uproszczone Wyniki szczegółowe                                                                                                    | Zom                                                                                                    | 0    |
| SEC*         Hg = 452,200 M/m           May = 20,751 M/m         May = 42,751 M/m           KLASA PRZEKROUD = 1         WOMPCENIE           ZWIDHPCENIE         Ld = 8.00 m           Lab. = 1,287         Ld = 1.287 | V2 = -13.05 kN<br>V2 = 23.05 kN<br>V2 = 223.71 kN<br>N2 = 50.73 kN<br>N4 = 76.32 kN <sup>rm</sup><br>N4 = 76.52 kN <sup>rm</sup> | Symbol         Waterdie         Jeenvotte         Operating         Operating           Size         47.700         end         pole powierzchie zawier         pole powierzchie zawier           Szczeggibiesa         Az         17.940         end         pole powierzchie zawier         pole powierzchie zawier           Lic         37.800         end         pole powierzchie zawier         pole powierzchie zawierzchie zawierzchie zawierzchie zawierzchie zawierzchie zawierzchie zawierzchie zawierzchie zawierzchie zawierzchie zawierzchie zawierzchie zawierzchie zawierzchie zawierzchie zawierzchierzchie zawierzchie zawierzchi | I synthodu Peragent a<br>19 7260<br>19 727 Schanku w Keruniku V<br>19 727 Schanku w Keruniku V<br>19 727 Schanku w Keruniku V<br>19 727 Schanku w Keruniku V<br>19 727 Schanku w Keruniku V<br>19 727 Schanku w Keruniku V<br>19 728 Schanku W<br>19 728 Schanku W<br>19 72 | 0#43 |
|                                                                                                    | WABOCZENIE Z                                                                                                    | In         5480.000         cm4         moment to zerokalności w<br>trach za produktowa           Iglia oblicz         Int         207.000         cm4         moment to zerokalności w<br>trach za produktarki wy<br>Velez         50.756         cm3         elistryczny wsiaźnik wy<br>wsiaźnik wy<br>h         28.5         cm         wsiaźnik wy<br>wsiaźnik wy                                                                                                    | zgłężem osi Y zgłężeni osi Y<br>trzymałości przekroju wzgł. osi Y Ngłka obi<br>trzymałości przekroju wzgł. osi Z                                                                                                    | icz. |
| My/(R,*My) = 52.20/(0.540*97.15) = 0.996 < 1.000 (52)                                                                                                    |                                                                                                    | b         11.3         cm         szerokość przekroju           tf         1.4         cm         grubość półki           ta:         0.7         cm         prubość półki                                                                                                    |                                                                                                    |      |
| Vz/Viz = 0.058 < 1.000 (53)                                                                                                    |                                                                                                    | Pomoc 10.7 cm grubosc sroomka<br>ry 10.7 cm promień bezwładności pr                                                                                                    | zekroju wzgl. osi Y Pomoc                                                                                                    | _    |
| OBLI                                                                                                    | CZENIA KON                                                                                                    | STRUKCJI STALO                                                                                                    | WYCH                                                                                                    |      |
| NORMA: <i>PN-90/B-0320</i><br>TYP ANALIZY: Weryfi                                                                                                    | 0<br>kacja prętów                                                                                                    |                                                                                                    |                                                                                                    |      |
| GRUPA:<br>PRĘT: 1                                                                                                    | PUNKT: 2                                                                                                    | WSPÓŁRZĘDNA                                                                                                    | : $x = 0.50 L = 4.00 m$                                                                                                    |      |
| <b>OBCIĄŻENIA:</b><br>Decydujący przypadek obc                                                                                                    | iążenia: 1 STA1                                                                                                    |                                                                                                    |                                                                                                    |      |
| <b>MATERIAL:</b> STAL fd = 215.00 MPa                                                                                                    | E = 205000.00 MPa                                                                                                    |                                                                                                    |                                                                                                    |      |
| PARAMETRY<br>h=26.0 cm                                                                                                    | PRZEKROJU: IP 2                                                                                                    | 260                                                                                                    |                                                                                                    |      |
| b=11.3 cm                                                                                                    | Ay=31.866 cm2                                                                                                    | Az=17.940 cm2                                                                                                    | Ax=47.700 cm2                                                                                                    |      |
| tw=0.7 cm                                                                                                    | Iy=5490.000 cm4                                                                                                    | Iz=287.000 cm4                                                                                                    | Ix=31.000 cm4                                                                                                    |      |
| tf=1.4 cm                                                                                                    | Wely=422.308 cm3                                                                                                    | Welz=50.796 cm3                                                                                                    |                                                                                                    |      |
| SIŁY WEWNĘTRZNE I                                                                                                    | <b>NOŚNOŚCI:</b><br>My = 52.20  kN*m<br>Mru = 97.15  kN*m                                                                        |                                                                                                    |                                                                                                    |      |
|                                                                                                    | $VII y = 97.13 \text{ KIN}^{\circ}\text{M}$<br>Mrv. $v = 97.15 \text{ kN}^{\circ}\text{m}$                                       |                                                                                                    | $V_7 = -13.05 \text{ kN}$                                                                                                    |      |
| KLASA PRZEKROJU = 1                                                                                                    | ₩ Y Y 77.15 KIV III                                                                                                    |                                                                                                    | Vrz = 223.71  kN                                                                                                    |      |
| PARAMETR                                                                                                    | Y ZWICHRZENIOW                                                                                                    | <br>VE:                                                                                                    |                                                                                                    |      |
| z = -1.000                                                                                                    | La L = 1.297                                                                                                    | Nw = 2160.95  kN                                                                                                    | fi L = 0.540                                                                                                    |      |
| Ld = 8.00 m                                                                                                    | Nz = 90.73  kN                                                                                                    | Mcr = 76.32  kN*m                                                                                                    |                                                                                                    |      |

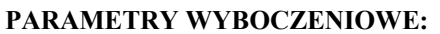

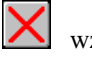

względem osi Y: \_\_\_\_\_

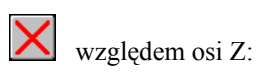

------

FORMUŁY WERYFIKACYJNE: My/(fiL\*Mry) = 52.20/(0.540\*97.15) = 0.996 < 1.000 (52) Vz/Vrz = 0.058 < 1.000 (53)

------\_\_\_\_

Profil poprawny!!!

### **PORÓWNANIE WYNIKÓW:**

| Nośności, warunki normowe                                   | Robot   | Książka |
|-------------------------------------------------------------|---------|---------|
| Siła krytyczna przy wyboczeniu giętnym Nz [kN]              | 90.73   | 91      |
| Siła krytyczna przy wyboczeniu skrętnym Nw [kN]             | 2160.95 | 2170    |
| Moment krytyczny przy zwichrzeniu Mcr [kNm] wg wzoru (Z1-9) | 76.32   | 76.40   |
| Współczynnik zwichrzeniowy $\varphi_{L}$ wg paragrafu 4.5.4 | 0.540   | 0.538   |
| Nośność belki jednokierunkowo zginanej Mry [kNm]            | 97.15   | 97.10   |
| Warunek sprawdzający [wzór (52) PN-90/B-32000]              | 0.996   | 1.000   |

# PRZYKŁAD WERYFIKACYJNY 6 - Ściskanie ze zginaniem słupa o przekroju dwuteowym

Przykład zaczerpnięty z PODSTAWY PROJEKTOWANIA KONSTRUKCJI METALOWYCH autorstwa Jana Żmudy

### TYTUŁ:

Ściskanie ze zginaniem słupa o przekroju dwuteowym (Przykład 6.1).

### **OPIS PROBLEMU:**

Słup o przekroju IPN 340 ma wysokość 3.6 m. Jego końce są podparte przegubowo nieprzesuwnie. W połowie wysokości słup dodatkowo usztywniono w kierunku prostopadłym do płaszczyzny zginania. Słup obciążono siłą osiową P = 800 kN i momentem M = 160 kNm działającym na górnym końcu słupa w płaszczyźnie większej sztywności słupa. Przyjmując stal St3SY, sprawdzić nośność przekroju.

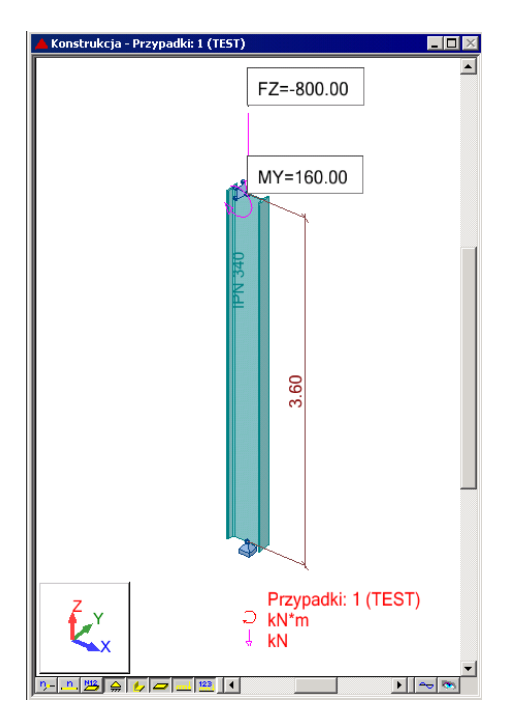

### **ROZWIĄZANIE:**

W celu zdefiniowania parametrów dla analizowanego pręta, wstępnie użyty zostanie gotowy zestaw parametrów, który następnie zostanie zmodyfikowany i zapisany pod nową nazwą. W tym celu należy w oknie DEFINICJE/PRĘTY wybrać z listy *Typ pręta* predefiniowany zestaw parametrów **SŁUP**.

| Definicje - PN-90/B-03200          |                         |           |  |  |  |  |
|------------------------------------|-------------------------|-----------|--|--|--|--|
| Pręty Grupy                        |                         |           |  |  |  |  |
| <u>N</u> umer:<br>Dane podstawowe- | 1                       | Nowy      |  |  |  |  |
| Lista prętów:                      | 1                       |           |  |  |  |  |
| Na <u>z</u> wa:                    |                         | Parametry |  |  |  |  |
| <u>G</u> rupa:                     | ▼ <u>T</u> yp pręta: Sł | up 🔽      |  |  |  |  |
| OK                                 | Zapisz                  | Pomoc     |  |  |  |  |

W celu modyfikacji parametrów należy kliknąć w przycisk *Parametry*. Po otwarciu okna DEFINICJA PRĘTA – PARAMETRY wpisz nowa nazwę SŁUP1 w polu *Typ pręta*. W celu zdefiniowania dodatkowego stężenia na wyboczenie w kierunku Z kliknij w ikonę *Współczynnik długości wyboczeniowej – mi z*. W oknie SCHEMATY WYBOCZENIOWE dwukrotnie kliknij w ostatnią ikonę. Po otwarciu okna STĘŻENIA WEWNĘTRZNE wpisz w pole *Współrzędne istniejących usztywnień* relatywną współrzędną **0.5**. W polu *Współczynniki wyboczeniowe odcinków składowych* automatycznie zostaną wygenerowane dwa współczynniki dla nowo powstałych dwóch elementów słupa. Zamknij okno klikając OK. Następnie otwórz okno DEFINICJA PRĘTA – PARAMETRY DODATKOWE klikając w buton *Więcej*. Wybierz ikonę *Współczynnik Beta – kierunek* Y w celu zdefiniowania sposobu obliczeń współczynnika zależnego od rozkładu momentów zginających na belce. W oknie WSPÓŁCZYNNIK BETA wybierz ikonę pierwszą (*Węzły nieprzesuwne + momenty podporowe*) i zatwierdź naciskając OK.

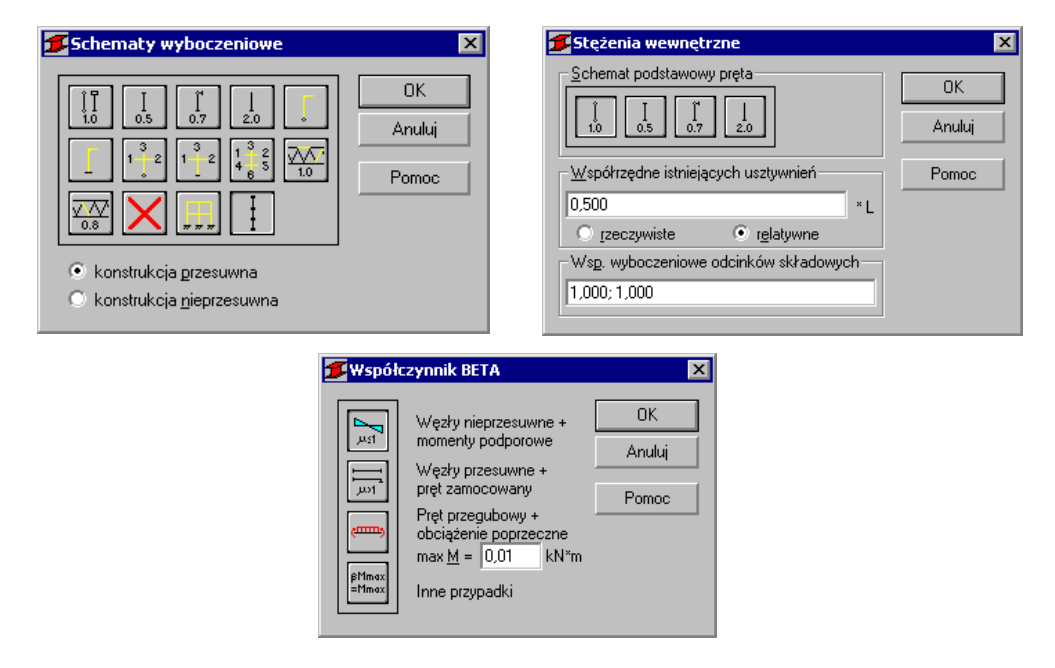

Następnie w oknie DEFINICJA PRĘTA – PARAMETRY DODATKOWE zdefiniuj wartość współczynnika rezerwy plastycznej na αpy = 1.07. Zamknij dialog a następnie zapamiętaj nowo zdefiniowany zestaw parametrów pręta 1 wciskając przycisk *Zapisz*.

| ቻ Definicja pręta - parametry dodatkowe 🛛 🛛 🔀                                                                                                    | 🎏 Definicja pręta - parametry - PN-90/B-03200                                                                                                    | ×                                            |
|----------------------------------------------------------------------------------------------------|----------------------------------------------------------------------------------------------------|----------------------------------------------|
| Parametry obciążeniowe     OK       Wsp. Beta:     kier Y:       Uwoględniaj wpływ     drugoządnego       Uwoględniaj wpływ     grugoządnego       Osłabienie elementu otworami na łączniki       Pole otworów w półkach:     Aoy = 0.000 cm2       Pole otworów w śródniku:     Aoz = 0.000 cm2 | Lyp pręta:       Słup1         Wyboczenie względem osi Y       Wyboczenie względem osi Z         Długość pręta ly:       Długość pręta lz:         realna       1.000         mgożnik       1.000         Wsp. długości wyboczeniowej       Wsp. długości wyboczeniowej         mj y.       1.000         II       mj z.         II.000       II | Zapisz<br>Zamknij                            |
| Utwoy powejszone w stele ściskanej Pręty pojedynoze zanocowane mimośrodowo Rołę części przygowej A1 0000 cm2 Połgozenie na jeden łącznik Współczynnik rezerwy plastycznej C autonałyczny alfa p 1070                                                                                             | Parametr imperfekcji ny:<br>automatygzny<br>użytkownika 1,200<br>Wyboczenie giętno-skrętne profili monosymetrycznych<br>K scłatkowniki oddane wużąrzaniu                                                                                                    | Użytkowanie<br>Więcej<br>Przekrój<br>złożony |
| uzytkownika: alfa pz 1.000 Stałeczność lokalna przekrojów klasy 4     uzytkownika     uzytkownika     uzytkownika     Wsp. niestałeczności fi py 1000     Wsp. niestałeczności fi py 1.000                                                                                                    | Parametry zwichrzeniowe<br>Typ zwichrzenia:<br>Lyp obciążenia:<br>Poziom obciążenia:<br>Końce pręta przy<br>skręcaniu:<br>Stregubowe<br>Skręcaniu:<br>Stregubowe<br>Skręcaniu:<br>Stregubowe<br>Skręcaniu:<br>Stregubowe<br>Skręcaniu:<br>Stregubowe                                                                                             |                                              |
| Wytrzymałość obliczeniowa środnika falstego       Zmodyfikowana wartość: fdw 215.0 MPa       Profile ażurowe       Zasięg strefy przypodporowej lp = 0.00 m       Dodatkowe warunki dla rur okrągłych       Jednokierunkowe zginanie rur   Pomoc                                                 | niestałeczności: 40 ♥<br>Bełka o przekroju dłwukowym usztywniona bocznym stężeniem<br>podłużnym wymuszającym położenie środka obrotu<br>₹↓ wysółrzędna płaszczyzny stężenia: zc 0.000 x h<br>Współrzejna ki do obliczeń Mcr (Tablica Z1-2):<br>automatygzne<br>użytkownika A1 1.000 A2 1.000 B 1.000                                             | Pomoc                                        |

W celu rozpoczęcia obliczeń przejdź na zakładkę OBLICZENIA. W polu Weryfikacja prętów wpisz numer analizowanego pręta 1. W polu *Lista przypadków obciążeniowych* wpisz numer przypadku 1. Ponieważ obliczenia stanu granicznego użytkowania nie będą prowadzone wyłącz opcje *Stan graniczny – Użytkowanie*. Uruchom obliczenia wciskając klawisz *Obliczenia*.

| 💋 Obliczenia - PN-90/B-032        | 00 📃 🗆 🗙               |
|-----------------------------------|------------------------|
| Opcje weryfikacyjne               |                        |
| Weryfikacja prętów:               | 1 Lista                |
| O Wery <u>f</u> ikacja grup:      | Lista                  |
| 🔿 Wymiarowanie grup:              | Lista                  |
| 🔲 Opty <u>m</u> alizacja          | Op <u>cj</u> e         |
| Obciążenia                        | Stan graniczny         |
| Lista przypadków o <u>b</u> c.: 1 | ✓ Nośność              |
| Selekcja przypadków obcia         | zżeniowych             |
| OK Konfigu                        | racja Obliczenia Pomoc |

Okno rezultatów skróconych zawiera zestaw najistotniejszych wyników dla analizowanych prętów (np. współczynnik wytężenia, decydujące przypadki obciążeniowe itp.). Kliknięcie w linie z wynikami dla pręta 1 spowoduje otwarcie okna WYNIKI w którym użytkownik może znaleźć wszystkie szczegółowe informacje na temat przyjętych parametrów i przeprowadzonych obliczeń.

| FPN-90/B-03200   | - V  | Yeryfikacja pi | ętów ( SGN ) 1 |        |        |        |           |                           |         |
|------------------|------|----------------|----------------|--------|--------|--------|-----------|---------------------------|---------|
| Rezultaty Komuni | katy | /              |                |        |        |        |           | <br><u>N</u> otka oblicz. | Zamknij |
| Pręt             |      | Profil         | Materiał       | Lay    | Laz    | Wytęż. | Przypadek |                           | Pomoc   |
| 1                | 8    | IPN 340        | STAL St3S-20   | 26.774 | 64.600 | 1.242  | 1 TEST    |                           |         |
|                  |      |                |                |        |        |        |           | Analiza                   |         |

Poniżej zamieszczono widok okna WYNIKI z aktywnymi zakładkami *Wyniki uproszczone* i *Wyniki szczegółowe*. Dodatkowo prezentowana jest notka obliczeniowa będąca dokładnym odzwierciedleniem rezultatów prezentowanych na zakładce *Wyniki uproszczone*.

### WYNIKI:

| 🗲 WYNIKI - norma - PN-90/II-03200 📃 📧 🔀 WYNIKI - norma - PN                                                                                          |                 |                |                 | 93200                             |                                                          |        |                |
|----------------------------------------------------------------------------------------------------|-----------------|----------------|-----------------|-----------------------------------|----------------------------------------------------------|--------|----------------|
| Opt         Duto         Prof. 1           Prvk1/Virp/itxpdrax         2/x + 100 L + 360 m           Prvk1/Virp/itxpdrax         2/x + 100 L + 360 m | <u>ОК</u>       | IPN 340        | Auto            | Pięt 1<br>Punkt / Wa<br>Przypadek | pôtrzydna: 3 / x = 1.00 L = 3.60 m<br>obciązenia: 1 TEST | 0<br>9 |                |
| Wyniki uproszczone Wyniki szczegółowe                                                                                                    | Zaima           | Wyniki uproszc | zone Wyniki szo | zegółowe:                         |                                                          |        | Zaime          |
| SRY<br>N= 000 00 M                                                                                                    |                 | Symbol         | Natolé          | Johnstia                          | Onio svetkolu Parament                                   |        |                |
| NHC = 1776.02 kN Hry = 202.09 kN'm<br>Mry = 202.09 kN'm Vz = -44.44 kN                                                                               |                 |                |                 | Che                               | rakterystyki przekroju: IPN 340                          | ī      |                |
| KLASA PRZEKROJU = 1 By'Mymax = -88.00 kN'm Viz_n = 440.33 kN                                                                                         | Şity            | Ax             | 06.635          | cm2                               | pole powierzchni przekroju                               | -      | Sity           |
| ZWICHRZENIE                                                                                                    | A second second | Ay             | 50.142          | cm2                               | pole powierzchni czymnej przy ścinaniu w kierunku Y      |        | Record to an   |
|                                                                                                    | Szczegorowa     | Az             | 41.480          | cm2                               | pole powierzchni czynnej przy ścinaniu w kierunku Z      |        | Szczegorowa    |
|                                                                                                    |                 | b.             | 92.900          | cm4                               | moment bezwładności przy skręcaniu                       |        |                |
| AMOUNTAINE V AMOUNTAINE 7                                                                                                    |                 | ly .           | 15862.500       | cm4                               | moment bezwładności względem osi Y                       |        |                |
| WIBULZENIE 2<br>WIBULZENIE 2<br>UNBULZENIE 2<br>UNBULZENIE 2<br>UNBULZENIE 2<br>UNBULZENIE 2                                                         |                 | 12             | 672.632         | cm4                               | inoment bezwładności względem osi Z                      |        |                |
| Lwg = 3.60 m Nery = 24451.74 kN Lwg = 1.80 m Nerg = 4200.36 kN                                                                                       | Notice address  | Wely           | 921.324         | cmJ                               | elastyczny wskaźnik wytrzynałości przekroju wzgl. osi Y  |        | Notice address |
| Lambda y = 26.774 fi y = 0.995 Lambda z = 64.600 fi z = 0.012                                                                                        | Ngola obecz.    | Welz           | 98.194          | cm3                               | elastyczny wskaźnik wytrzynałości przekroju wzgl. osi Z  |        | Ngora.obecz.   |
| BEZH TATY                                                                                                    |                 | h              | 34.0            | cm                                | wysokość przekroju                                       |        |                |
| N/liftNic] = 0.555 < 1.000 (39); N/lis/Nic)=By/Mymax/IIL*Miy] = 0.453 = 0.435 = 0.838 < 1.000 · Delta y = 0.977 (58)                                 |                 | b              | 13.7            | cm                                | szerokość przekroju                                      |        |                |
| N/Nrc+My/JR_My) = 0.450 + 0.732 = 1.242 > 1.000 (54)                                                                                                 |                 | 11             | 1.8             | cm.                               | grubošć półki                                            |        |                |
|                                                                                                    |                 | tw             | 1.2             | cm                                | grubošć środnika                                         |        |                |
| Vz/Viz_n = 0.101 < 1.000 (56)                                                                                                    |                 | 19             | 13.4            | cm                                | promień bezwładności przekroju wzgl. osi Y               |        |                |
|                                                                                                    | Portico         |                |                 |                                   |                                                          |        | Portico        |

# OBLICZENIA KONSTRUKCJI STALOWYCH

| NORMA: <i>PN-90/B-032</i><br>TYP ANALIZY: Weryf                                                     | 90<br>ĭkacja prętów                                                                                     |                                                                         |                                                        |
|----------------------------------------------------------------------------------------------------|----------------------------------------------------------------------------------------------------|-------------------------------------------------------------------------|--------------------------------------------------------|
| GRUPA:<br>PRĘT: 1                                                                                   | PUNKT: 3                                                                                                | WSPÓŁRZĘDN                                                              | <b>MA:</b> $x = 1.00 L = 3.60 m$                       |
| <b>OBCIĄŻENIA:</b><br>Decydujący przypadek ob                                                       | ciążenia: 1 TEST                                                                                        |                                                                         |                                                        |
| MATERIAŁ: STAL S<br>fd = 205.00 MPa                                                                 | t3S-205<br>E = 205000.00 MPa                                                                            |                                                                         |                                                        |
| PARAMETRY                                                                                           | Y <b>PRZEKROJU:</b> IPN 34                                                                              | 40                                                                      |                                                        |
| b=13.7 cm<br>tw=1.2 cm<br>tf=1.8 cm                                                                 | Ay=50.142 cm2<br>Iy=15662.500 cm4<br>Wely=921.324 cm3                                                   | Az=41.480 cm2<br>Iz=672.632 cm4<br>Welz=98.194 cm3                      | Ax=86.635 cm2<br>Ix=92.900 cm4                         |
| SIŁY WEWNĘTRZNE<br>N = 800.00 kN<br>Nrc = 1776.02 kN<br>KLASA PRZEKROJU =                           | I NOŚNOŚCI:<br>My = -160.00 kN*m<br>Mry = 202.09 kN*m<br>Mry_v = 202.09 kN*m<br>1 By*Mymax = -88.00 kN* | *m                                                                      | Vz = -44.44 kN<br>Vrz_n = 440.33 kN                    |
| PARAMETRY Z                                                                                         | WICHRZENIOWE:                                                                                           |                                                                         |                                                        |
| PARAMETRY WYBOC<br>$I_{10}$ względem osi Y:<br>Ly = 3.60 m<br>Lwy = 3.60 m<br>Lambda y = 26.774     | ZENIOWE:<br>Lambda_y = 0.310<br>Ncr y = 24451.74 kN<br>fi y = 0.995                                     | względem osi Z:<br>Lz = 3.60  m<br>Lwz = 1.80  m<br>Lambda $z = 64.600$ | Lambda_z = 0.748<br>Ncr z = 4200.36 kN<br>fi z = 0.812 |
| FORMUŁY WERYFIK.<br>N/(fi*Nrc) = 0.555 < 1.00<br>N/Nrc+My/(fiL*Mry) = 0<br>Vz/Vrz_n = 0.101 < 1.000 | ACYJNE:<br>0(39); N/(fiy*Nrc)+By*My<br>.450 + 0.792 = 1.242 > 1.00<br>0 (56)                            | /max/(fiL*Mry) = 0.888 < 1.<br>00 (54)                                  | 000 - Delta y = 0.977 (58)                             |
| Profil niepoprawny!!                                                                                | !                                                                                                    |                                                                         |                                                        |

Konieczne jest ponowne przeliczenie belki np. z nowym mocniejszym profilem.

### PORÓWNANIE WYNIKÓW:

| Nośności, warunki normowe                                         | Robot   | Książka |
|-------------------------------------------------------------------|---------|---------|
| 1. Nośność obliczeniowa pręta przy ściskaniu N <sub>Rc</sub> [kN] | 1776.02 | 1775    |
| 2. Współczynnik wyboczeniowy φ <sub>v</sub> wzgl. osi y-y         | 0.995   | 0.996   |
| 3. Nośność obliczeniowa pręta przy zginaniu M <sub>Ry</sub> [kN]  | 202.09  | 202.5   |
| 4. Warunek sprawdzający [wzór (58) PN-90/B-32000]                 | 0.888   | 0.88    |
| 5. Warunek sprawdzający [wzór (54) PN-90/B-32000]                 | 1.242   | 1.24    |

Autodesk Robot Structural Analysis - Przykłady weryfikacyjne dla Polskich Norm

# Beton - Zbrojenie Słupów wg PN-EN 03264:2002

# PRZYKŁAD WERYFIKACYJNY 1 - Słup mimośrodowo ściskany l

Przykład na podstawie:

[1] PN-EN 03264: 2002 "Konstrukcje betonowe, żelbetowe i sprężone. Obliczenia statyczne i projektowanie"

[2] Sekcja Konstrukcji Betonowych KLIW PAN: "Podstawy projektowania konstrukcji żelbetowych i sprężonych", Wyd. I, Wrocław 2006, Przykład 10.1, str. 565.

### TYTUŁ:

Słup mimośrodowo ściskany - moment zginający zadany w dolnym końcu słupa.

### **OPIS ZADANIA:**

Dla słupa AB ramy (*Rys. 1.1*) założono symetryczne zbrojenie prętami  $\phi$  20 (*Rys 1.2*). Przeanalizowano przypadek, w którym autorzy pracy [2] obliczyli wpływ smukłości słupa na moment wymiarujący.

Dokonano obliczeń zbrojenia przy pomocy programu Robot, a następnie po wyjaśnieniu przyczyn ewentualnych różnic, doprowadzono zbrojenie do formy jak w [2].

Następnie dokonano porównania obliczeń wpływu nośności wykonanych przy użyciu programu Robot z wynikami przedstawionymi w [2], a także, dla sprawdzenia poprawności pracy [2], z wynikami obliczeń "ręcznych".

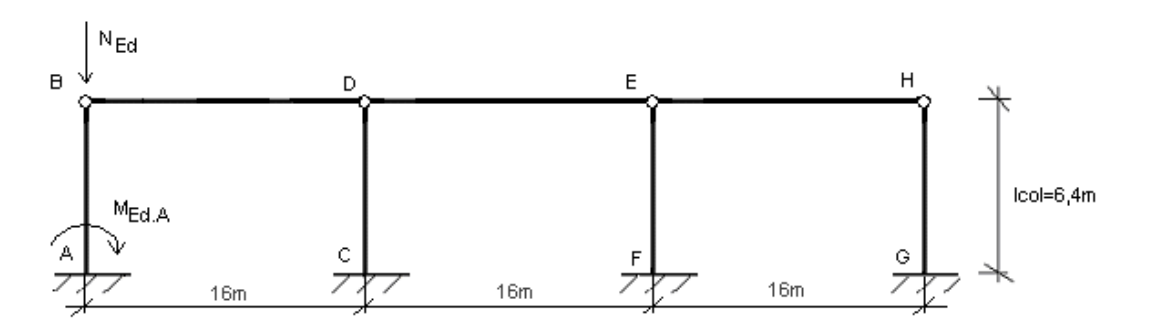

Rys.1.1 Model ramy ze słupem A-B podlegającym wymiarowaniu

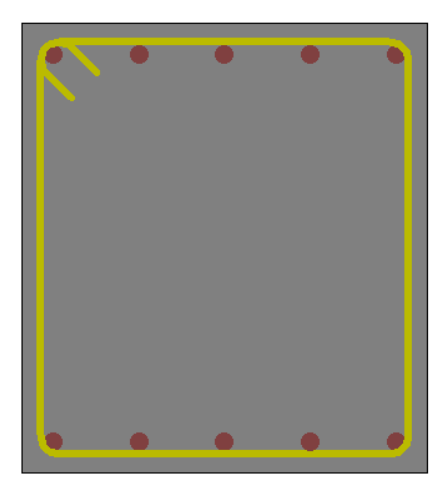

Rys.1.2 Przekrój słupa z założonym zbrojeniem wg [2] (pręty 10¢20).

| DANE: |                                     |                      |                                           |                                                            |
|-------|-------------------------------------|----------------------|-------------------------------------------|------------------------------------------------------------|
| 1.    | Materiały                           |                      |                                           |                                                            |
|       | Beton:<br>Zbrojenie:<br>Wilgotność: | B37<br>34GS<br>RH=50 | )%                                        | f <sub>cd</sub> =20,00 (MPa)<br>f <sub>yd</sub> =350 (MPa) |
| 2.    | Geometria                           |                      |                                           |                                                            |
|       | Długość słupa:                      |                      | I <sub>col</sub> = 6,40                   | (m)                                                        |
|       | Współczynnik długości wybocze       | eniowej:             | β <b>=2</b>                               |                                                            |
|       | Rama o węzłach przesuwnych          |                      |                                           |                                                            |
|       | Wymiary przekroju:                  |                      | 0,45 x 0,50                               | (m)                                                        |
|       | Grubość otulenia:                   |                      | c=35                                      | (mm)                                                       |
|       | Wysokość użytkowa                   |                      | d <sub>1</sub> =0,465                     | (m)                                                        |
|       | Średnica prętów zbrojenia:          |                      | φ=20                                      | (mm)                                                       |
|       | llość kondygnacji:                  |                      | n=1                                       |                                                            |
|       | Słup prefabrykowany                 |                      |                                           |                                                            |
|       | Wymiarowany środkowy przekro        | ój słupa             |                                           |                                                            |
| 3.    | Obciążenia (obliczeniowe)           |                      |                                           |                                                            |
|       | Siła podłużna całkowita:            |                      | N <sub>Ed</sub> =776                      | (kN)                                                       |
|       | Moment całkowity:                   |                      | M <sub>Ed.A</sub> =168                    | (kNm)                                                      |
|       | Stosunek obciążeń krótkotrwały      | ch do d              | $\frac{N}{2}$ ługotrwałych: $\frac{N}{2}$ | $\frac{V_{Sd,lt}}{N_{Sd}} = 0,815$                         |
|       | Współczynnik pełzania (beton o      | bciążon              | o w wieku 28dn                            | ii): $\varphi(\infty, t_{o}) = 2,3$                        |

### UWAGI DO OBLICZEŃ:

# Poniżej przedstawione zostały najbardziej kluczowe kroki, na jakie należy zwrócić uwagę podczas definicji zadania.

W oknie dialogowym *Model wyboczeniowy* zdefiniować współczynnik długości wyboczeniowej  $\beta$ =2 oraz ramę, jako przesuwną względem kierunku Y (*Rys. 1.3*).

<u>**UWAGA**</u>: Parametry wyboczeniowe ustawiane w ramce KIERUNEK Y dotyczą tego kierunku, na którym działa moment  $M_y$  (moment wokół osi y przekroju), a więc wyboczenia powodującego zwiększenie momentu  $M_y$ . W tym przypadku nastąpi wyboczenie słupa z płaszczyzny XY.

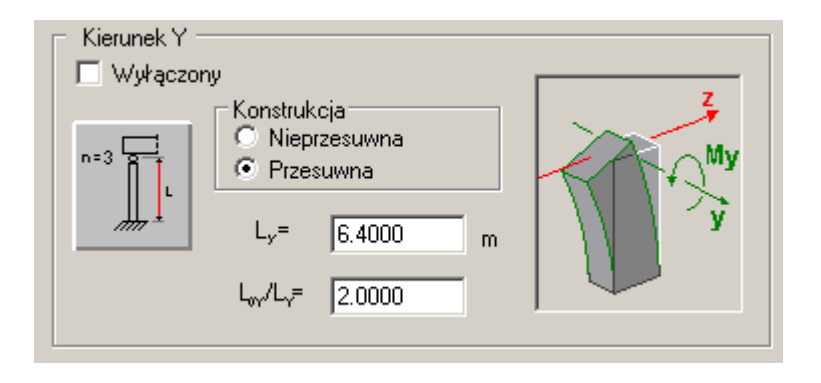

Rys.1.3 Definicja modelu wyboczeniowego słupa.

W oknie dialogowym *Obciążenia* podać obciążenia: siłę osiową ściskającą *N* oraz moment zginający w dolnym węźle słupa *M<sub>y</sub>* (*Rys. 1.4*).

Wpisać współczynnik wyrażający stosunek obciążeń długotrwałych do całkowitych  $\frac{N_{Sd,lt}}{N_{Sd}} = 0,815$ .

|         |              |   |         |       |         |       |       | ·····, | ,,    |       | •    |
|---------|--------------|---|---------|-------|---------|-------|-------|--------|-------|-------|------|
| 1_0BL.1 | obliczeniowe | 1 | 776.000 | 0.000 | 168.000 | 0.000 | 0.000 | 0.000  | 0.000 | 0.815 | 1.00 |
| *       |              |   |         |       |         |       |       |        |       |       |      |

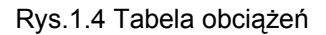

Ponieważ analizowany przykład dotyczy ramy płaskiej, w oknie *Opcje Obliczeniowe/Ogólne* należy zaznaczyć opcję: *Wymiarowanie na jednokierunkowe zginanie* – kierunek *M<sub>y</sub>* (*Rys. 1.5*). W przeciwnym wypadku program dokonałby dodania mimośrodu niezamierzonego w kierunku prostopadłym do płaszczyzny ramy.

| $\overline{}$ | Wymiarowanie na j | ednokierunkowe zginanie |
|---------------|-------------------|-------------------------|
|               | 💿 Kierunek My     | 🔘 Kierunek Mz           |

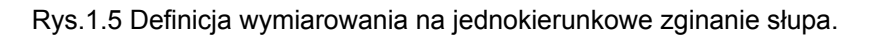

W oknie dialogowym *Parametry Zbrojenia/Pręty główne* należy ustawić średnicę prętów narożnych oraz pośrednich: 20mm (*Rys. 1.6*). Pozwoli to na uzyskanie wyniku obliczeń jak najbardziej zbliżonego do [2].

| Pręty główne Pręty poprzeczne       |
|-------------------------------------|
| Pręty narożne                       |
| Średnica: 20,0 💌 mm                 |
| Maksymalna ilość prętów w<br>wiązce |
| 1 💌                                 |
| Pręty pośrednie                     |
| 🔽 Jednakowe średnice                |
| Średnica: 20,0 💌 mm                 |
| Maksymalna ilość prętów w<br>wiązce |
| 1 💌                                 |

Rys.1.6 Definiowanie średnic prętów zbrojenia słupa.

### WYNIKI OBLICZEŃ ZBROJENIA:

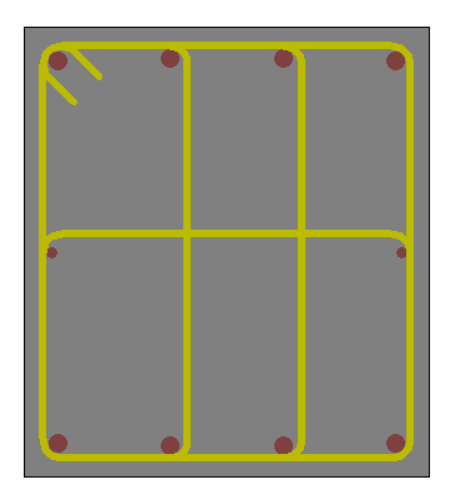

Rys.1.7. Zbrojenie wygenerowane automatycznie przez program (pręty główne 8\u00e920, pręty konstrukcyjne 2\u00e912).

Program wygenerował zbrojenie mniejsze od tego założonego w [2]. Jak pokazuje weryfikacja nośności przeprowadzona programem dla obu układów zbrojenia, zbrojenie założone w [2] prowadzi do uzyskania współczynnika nośności na poziomie 1.29 (29 % zapasu nośności), podczas gdy zbrojenie obliczone w programie pozwala na osiągnięcie bardziej optymalnego współczynnika nośności na poziomie 1.09 (9% zapasu nośności).

Generacja prętów konstrukcyjnych rozmieszczonych wzdłuż dłuższych boków wynika z wymogów normy [1] (punkt 9.5.1.2, Rys. 76). Należy pamiętać, że pręty te nie są uwzględniane w obliczeniach nośności przekroju. Opcja generowania prętów konstrukcyjnych może być wyłączona na zakładce *Pręty Główne* w oknie dialogowym *Parametry zbrojenia*. Jeśli opcja jest wyłączona, wszystkie generowane pręty są prętami głównymi ("nośnymi").

Celem weryfikacji wyników obliczeń zmodyfikowano zbrojenie do postaci jak w [2] (patrz Rys. 1.2).

| Wzory                                        | Jednostki         | Wyniki [2]          | Wyniki<br>obliczeń<br>"ręcznych" | Wyniki<br>obliczeń<br>programu<br>Robot |
|----------------------------------------------|-------------------|---------------------|----------------------------------|-----------------------------------------|
| $I_c = \frac{bh^3}{12}$                      | (m <sup>4</sup> ) | 0,00785             | 0,0046875                        | 0,0046875                               |
| $I_s = A_s \left(\frac{h}{2} - d_1\right)^2$ | (m <sup>4</sup> ) | 0,000145            | 0,000145                         | 0,000145                                |
| $l_0 = \beta l_{col}$                        | (m)               | 12,8                | 12,8                             | 12,8                                    |
| $\lambda = rac{l_0}{i}$                     | (-)               | 88,9<br>słup smukły | 88,7<br>słup smukły              | 88,7<br>słup smukły                     |
| $e_e = rac{M_{Ed}}{N_{Ed}}$                 | (cm)              | 21,64               | 21,64                            | 21,64                                   |

### WYNIKI OBLICZEŃ WPŁYWU WYBOCZENIA:

| $e_{a} = \max \begin{cases} \left(1 + \frac{1}{n}\right) \frac{1}{600} l_{col} \\ \frac{h}{30} \\ 0,02m \end{cases}$                  | (cm)  | 2,13                           | 2,13    | 2,13    |
|----------------------------------------------------------------------------------------------------|-------|--------------------------------|---------|---------|
| $e_0 = e_a + e_e$                                                                                                    | (cm)  | 23,7                           | 23,78   | 23,78   |
| $\frac{e_0}{h} = \max\begin{cases} \frac{e_0}{h} \\ 0.5 - 0.01(\frac{l_0}{h} + f_{cd}) \\ 0.05 \end{cases}$                           | (-)   | 0,474                          | 0,4760  | 0,4757  |
| $k_{lt} = 1 + 0.5 \frac{N_{Sd.lt}}{N_{Sd}} \varphi(\infty, t_o)$                                                                      | (-)   | 1,938                          | 1,9373  | 1,9375  |
| $N_{crit} = \frac{9}{l_0^2} \left[ \frac{E_{cm}I_c}{2k_{lt}} \left( \frac{0.11}{0.1 + \frac{e_0}{h}} + 0.1 \right) + E_s I_s \right]$ | (kN)  | 2630<br>(błąd<br>obliczeń [3]) | 2229,08 | 2229,08 |
| $\eta = \frac{1}{1 - \frac{N_{Sd}}{N_{crit}}}$                                                                                        | (-)   | 1,4186                         | 1,5340  | 1,5340  |
| $e_{tot} = \eta e_0$                                                                                                    | (cm)  | 33,6                           | 36,5    | 36,5    |
| $M_{totd} = N_{sd} e_{tot}$                                                                                                    | (kNm) | 260,7                          | 283,1   | 283,1   |

Tabela 1.1 Zestawienie wyników

### KOŃCOWA WERYFIKACJA:

**UWAGA:** porównanie wyników obliczeń zbrojenia dotyczy zbrojenia automatycznie wygenerowanego przez program, natomiast porównanie momentów wymiarujących dotyczy obliczeń po modyfikacji zbrojenia do stanu jak w przykładzie referencyjnym.

| Wielkość         | [2]                  | Robot                   |  |  |
|------------------|----------------------|-------------------------|--|--|
| $A_s$            | $31,42 \text{ cm}^2$ | $25,13 \text{ cm}^{2*}$ |  |  |
| (Rd/Sd)          | (1,29)               | (1,09)                  |  |  |
| M <sub>tot</sub> | 260,7 kNm            | 283,1 kNm**             |  |  |

### WNIOSKI:

\*Program automatycznie wygenerował inne zbrojenie niż zakładane w [2], co wynika z poszukiwania najbardziej optymalnego rozwiązania. Aby umożliwić weryfikację wyników obliczeń, można poprzez wprowadzenie ręcznych modyfikacji układu prętów doprowadzić do układu prętów jak w [2].

\*\*Dokonano porównania obliczeń wykonanych programem Robot z wynikami zamieszczonymi w pracy [2]. W związku z różnicami wyników dokonano "ręcznych" obliczeń sprawdzających, które wskazują na istnienie pewnych błędów rachunkowych występujących w pracy [2] (np. błąd obliczeń siły krytycznej). Różnice pomiędzy obliczeniami "ręcznymi", a tymi wykonanymi przez program są pomijalnie małe, co dowodzi poprawności obliczeń w programie Robot.

# PRZYKŁAD WERYFIKACYJNY 2 - Słup mimośrodowo ściskany II

Przykład na podstawie:

[1] PN-EN 03264: 2002 "Konstrukcje betonowe, żelbetowe i sprężone. Obliczenia statyczne i projektowanie"

[3] A. Łapko, B.C. Jensen: "Podstawy projektowania i algorytmy obliczeń konstrukcji żelbetowych ", Wyd. I, 2005 r., Arkady, Przykład 11, str. 183.

### TYTUŁ:

Słup mimośrodowo ściskany o węzłach przesuwnych.

### **OPIS ZADANIA:**

Obliczono zbrojenie słupa piętrowej monolitycznej ramy o węzłach przesuwnych w przekroju górnym. Rozkład sił wewnętrznych w ramie przyjęto jak na *Rys. 2.1*. Uwzględniono przesuwność ramy oraz wpływy smukłości.

Dokonano obliczeń zbrojenia przy pomocy programu Robot, a następnie po wyjaśnieniu przyczyn ewentualnych różnic, doprowadzono zbrojenie do formy jak w [3].

Następnie dokonano porównania obliczeń wpływu nośności wykonanych przy użyciu programu Robot z wynikami przedstawionymi w [3], a także, dla sprawdzenia poprawności pracy [3], z wynikami obliczeń "ręcznych".

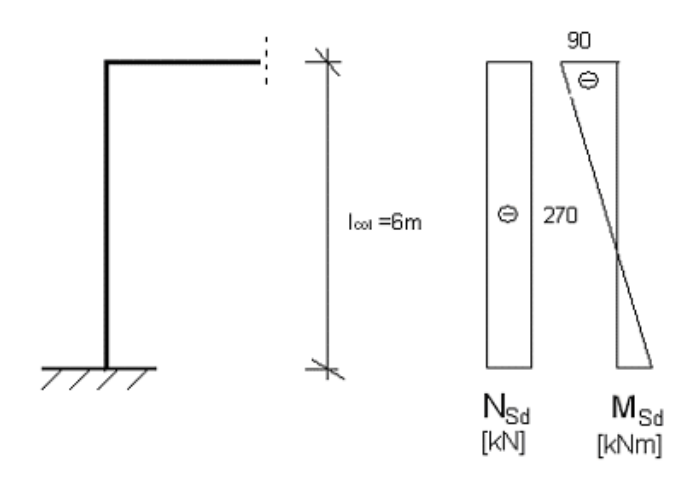

Rys. 2.1. Model ramy wg [3].

### DANE:

| 1. | <b>Materiały</b><br>Beton:<br>Zbrojenie:<br>Wilgotność:     | B20<br>A-III<br>RH=5 | 0%                |      | fcd = 10,60 (MPa)<br>f <sub>yd</sub> = 350 (MPa) |
|----|-------------------------------------------------------------|----------------------|-------------------|------|--------------------------------------------------|
| 2. | <b>Geometria</b><br>Długość słupa:                          | I <sub>col</sub> =   | 6,000             | (m)  |                                                  |
|    | Współczynnik długości wyboczo<br>Rama o węzłach przesuwnych | eniowej              | : β <b>=</b> 1,10 | 6    |                                                  |
|    | Wymiary przekroju:                                          | 0,30 x               | 0,40              | (m)  |                                                  |
|    | Grubość otulenia:                                           | c=50                 |                   | (mm) |                                                  |
|    | llość kondygnacji:<br>Wymiarowany górny przekrój sł         | n=1<br>lupa.         |                   |      |                                                  |

### 3. Obciążenia (obliczeniowe)

| Siła podłużna całkowita: | N <sub>Sd</sub> = | 270 | (kN)  |
|--------------------------|-------------------|-----|-------|
| Moment całkowity:        | $M_{Sd}$ =        | 90  | (kNm) |

Stosunek obciążeń krótkotrwałych do długotrwałych:  $\frac{N_d}{N} = 1$ 

### UWAGI DO OBLICZEŃ:

Poniżej przedstawione zostały najbardziej kluczowe kroki, na jakie należy zwrócić uwagę podczas definicji zadania.

W oknie dialogowym *Model wyboczeniowy* zdefiniować współczynnik długości wyboczeniowej  $\beta$ =1,106 oraz ramę jako przesuwną względem kierunku Y *(Rys. 2.2)*.

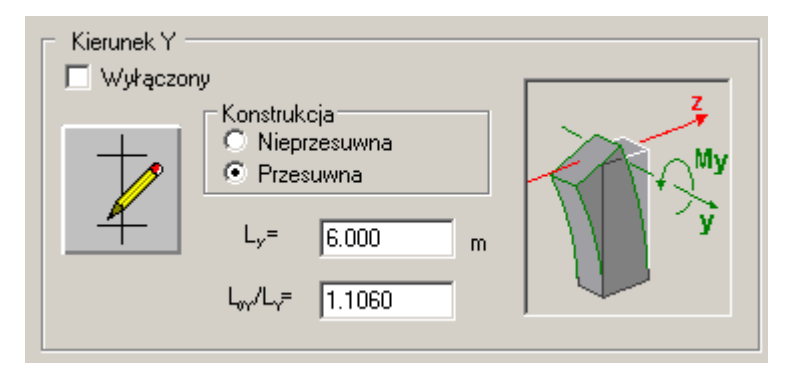

Rys.2.2 Definicja modelu wyboczeniowego słupa.

W oknie dialogowym *Obciążenia* podać obciążenia: siłę osiową ściskającą *N* oraz moment zginający w górnym przekroju słupa *My (Rys. 2.3)*.

Wpisać współczynnik obciążeń długotrwałych do krótkotrwałych  $\frac{N_d}{N} = 1$ .

| Lp. | Przypadek | Natura       | Grupa | N<br>(kN) | Myg<br>(kN*m) | Myd<br>(kN*m) | My<br>(kN*m) | Mzg<br>(kN*m) | Mzd<br>(kN*m) | Mz<br>(kN*m) | Nd/N | Y    |
|-----|-----------|--------------|-------|-----------|---------------|---------------|--------------|---------------|---------------|--------------|------|------|
| 1   | OBL.1     | obliczeniowe | 1     | 270,00    | 90,00         | 0,00          | 54,00        | 0,00          | 0,00          | 0,00         | 1,00 | 1,00 |
| *   |           |              |       |           |               |               |              |               |               |              |      |      |

Rys.2.3 Tabela z obciążeniami przypadającymi na słup.

Ponieważ analizowany przykład dotyczy ramy płaskiej, w oknie *Opcje Obliczeniowe/Ogólne* należy zaznaczyć opcję: *Wymiarowanie na jednokierunkowe zginanie* – kierunek *M<sub>y</sub>*. W przeciwnym wypadku program dokonałby dodania mimośrodu niezamierzonego w kierunku prostopadłym do płaszczyzny ramy (*Rys. 2.4*).

Wymiarowanie na jednokierunkowe zginanie
 Kierunek My
 Kierunek Mz

Rys.2.4 Definicja wymiarowania na zginanie jednokierunkowe słupa.

### WYNIKI OBLICZEŃ ZBROJENIA:

Program wygenerował zbrojenie różne od założonego przez autorów [3] (por. *Rys. 2.5. i 2.6.*). Rozbieżności rozwiązania wynikają z faktu, że program wymiarując przekrój zakłada zbrojenie symetryczne.

Celem porównania wyników obliczeń wpływu wyboczenia zmodyfikowano zbrojenie do postaci jak w [3], a następnie uruchomiono weryfikację (Analiza/Weryfikacja).

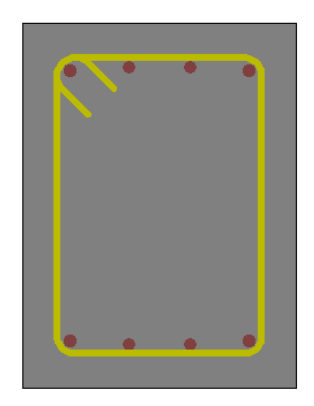

Rys.2.5. Zbrojenie wygenerowane automatycznie przez program (pręty 8\u00f614).

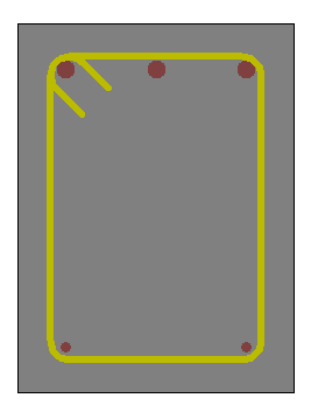

Rys.2.6. Zbrojenie podane w [3]. Pręty 3\u00f620 stanowią zbrojenie rozciągane, pręty 2\u00f612 zbrojenie ściskane.

### WYNIKI OBLICZEŃ WPŁYWU WYBOCZENIA:

| Wartość  | Jednostka                | Wyniki podane<br>w [3]      | Wyniki obliczeń<br>programu Robot |
|----------|--------------------------|-----------------------------|-----------------------------------|
| $I_c$    | (m <sup>4</sup> ) 0,0016 |                             | 0,0016                            |
| $k_{lt}$ | (-)                      | 2,25                        | 2,25                              |
| $l_0$    | (m)                      | 6,64                        | 6,64                              |
|          |                          | 16,7                        | 57,47                             |
| λ        | (-)                      | $(\lambda = \frac{l_0}{h})$ | $(\lambda = \frac{l_0}{i})$       |
|          |                          | słup smukły                 | słup smukły                       |

| e <sub>e</sub>    | (cm)      | 33,3                                                                                                    | 33,3    |
|-------------------|-----------|----------------------------------------------------------------------------------------------------|---------|
| e <sub>a</sub>    | (cm)      | 1,33<br>(w [3] niepoprawnie<br>skorzystano ze wzoru<br>na $e_a$ - użyto wzoru<br>dla ram o węzłach<br>nieprzesuwnych) | 2,0     |
| $e_0$             | (cm)      | 34,6                                                                                                    | 35,3    |
| $e_0/h$           | (-)       | 0,875                                                                                                    | 0,883   |
| N <sub>crit</sub> | (kN)      | 1550,0<br>(obliczone na<br>podstawie<br>zakładanego stopnia<br>zbrojenia)                                             | 1514,21 |
| η                 | (-)       | 1,211                                                                                                    | 1,217   |
| ρ                 | ρ (%) 1,1 |                                                                                                    | 0,97    |
| e <sub>tot</sub>  | (cm)      | 41,9                                                                                                    | 43,0    |

Tabela 2.1 Zestawienie wyników.

### KOŃCOWA WERYFIKACJA:

**UWAGA:** porównanie wyników obliczeń zbrojenia dotyczy zbrojenia automatycznie wygenerowanego przez program, natomiast porównanie momentów wymiarujących dotyczy obliczeń po modyfikacji zbrojenia do stanu jak w przykładzie referencyjnym.

| Wielkość                  | [2]                  | Robot                         |
|---------------------------|----------------------|-------------------------------|
| A <sub>s</sub><br>(Rd/Sd) | $11,69 \text{ cm}^2$ | $12,32 \text{ cm}^2 \text{*}$ |
| M <sub>tot</sub>          | 113,13 kNm           | 116,10 kNm **                 |

### WNIOSKI:

Niniejszy przykład ilustruje algorytm obliczeń wpływu smukłości na momenty wymiarujące w słupach żelbetowych.

\*Z uwagi na założenia symetrycznego zbrojenia program Robot wygenerował inne zbrojenie niż obliczone w [3]. Po obliczeniach zbrojenia dokonano ręcznej modyfikacji zbrojenia oraz przeprowadzono weryfikację wpływu smukłości.

\*\*Różnica pomiędzy mimośrodem całkowitym obliczonym w [3], a tym obliczonym przez program wynika z zastosowania w pracy [3] założonego (proces iteracji) stopnia zbrojenia do obliczeń siły krytycznej, podczas gdy w programie Robot obliczenia siły krytycznej (a więc i mimośrodu całkowitego) opierają się na rzeczywistych powierzchniach zbrojenia (co prowadzi do większej dokładności obliczeń). Ponadto, w pracy [3] obliczono niepoprawnie mimośród przypadkowy, podczas gdy program Robot używa poprawnego wzoru na mimośród przypadkowy dla słupów w układach o węzłach przesuwnych.

# PRZYKŁAD WERYFIKACYJNY 3 - Słup mimośrodowo ściskany III

Przykład na podstawie:

[1] PN-EN 03264: 2002 "Konstrukcje betonowe, żelbetowe i sprężone. Obliczenia statyczne i projektowanie"

[3] A. Łapko, B.C. Jensen: "Podstawy projektowania i algorytmy obliczeń konstrukcji żelbetowych", Wyd. I, 2005 r., Arkady, Przykład 12, str. 187.

### TYTUŁ:

Słup mimośrodowo ściskany bez uwzględnienia wpływu wyboczenia.

### **OPIS ZADANIA:**

Obliczono zbrojenie słupa jak na *Rys. 3.1.* w przekroju zamocowania w stopie fundamentowej. Pominięto wpływ smukłości na wymiarowanie.

Dokonano obliczeń zbrojenia przy pomocy programu Robot.

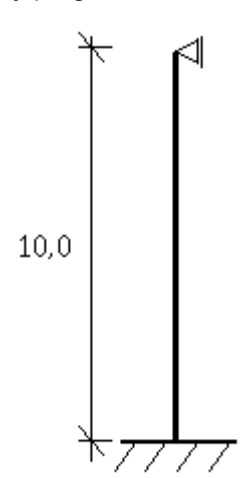

Rys. 3.1. Model ramy wg [3].

### DANE:

| Materiały                    |                                                                                                    |                                                                                                    |                                                                                                    |
|------------------------------|----------------------------------------------------------------------------------------------------|----------------------------------------------------------------------------------------------------|----------------------------------------------------------------------------------------------------|
| Beton:                       | B25                                                                                                    |                                                                                                    | f <sub>cd</sub> = 13,30 (MPa)                                                                                                    |
| Zbrojenie:                   | A-I                                                                                                    |                                                                                                    | f <sub>yd</sub> = 210 (MPa)                                                                                                    |
| Geometria                    |                                                                                                    |                                                                                                    |                                                                                                    |
| Długość słupa:               |                                                                                                    | I <sub>col</sub> =10,000                                                                                                    | (m)                                                                                                    |
| Współczynnik długości wyboc  | zeniowe                                                                                                    | ej:β=1                                                                                                    |                                                                                                    |
| Rama o węzłach nieprzesuwr   | nych                                                                                                    |                                                                                                    |                                                                                                    |
| Wymiary przekroju:           | 0,30 x                                                                                                    | 0,40                                                                                                    | (m)                                                                                                    |
| Grubość otulenia:            | c=40                                                                                                    |                                                                                                    | (mm)                                                                                                    |
| llość kondygnacji:           | n=1                                                                                                    |                                                                                                    |                                                                                                    |
| Wymiarowany dolny przekrój s | słupa.                                                                                                    |                                                                                                    |                                                                                                    |
| Obciążenia (obliczeniowe)    |                                                                                                    |                                                                                                    |                                                                                                    |
| Siła podłużna całkowita:     | N <sub>Sd</sub> =                                                                                                    | 1400                                                                                                    | (kN)                                                                                                    |
| Moment całkowity:            | M <sub>Sd</sub> =                                                                                                    | 60                                                                                                    | (kNm)                                                                                                    |
|                              | Materiały<br>Beton:<br>Zbrojenie:<br>Geometria<br>Długość słupa:<br>Współczynnik długości wybod<br>Rama o węzłach nieprzesuwr<br>Wymiary przekroju:<br>Grubość otulenia:<br>Ilość kondygnacji:<br>Wymiarowany dolny przekrój s<br>Obciążenia (obliczeniowe)<br>Siła podłużna całkowita:<br>Moment całkowity: | Materiały<br>Beton:B25<br>Zbrojenie:B25<br>A-IZbrojenie:A-IGeometria<br>Długość słupa:A-IWspółczynnik długości wyboczeniowe<br>Rama o węzłach nieprzesuwnychWymiary przekroju:Wymiary przekroju:0,30 xGrubość otulenia:c=40Ilość kondygnacji:n=1Wymiarowany dolny przekrój słupa.Obciążenia (obliczeniowe)Siła podłużna całkowita:N <sub>Sd</sub> =Moment całkowity:M <sub>Sd</sub> = | Materiały<br>Beton:B25<br>A-IZbrojenie:A-IGeometria<br>Długość słupa: $I_{col} = 10,000$ Współczynnik długości wyboczeniowej: $\beta=1$<br>Rama o węzłach nieprzesuwych $I_{col} = 10,000$ Wymiary przekroju: $0,30 \times 0,40$ Grubość otulenia: $c=40$ Ilość kondygnacji: $n=1$ Wymiarowany dolny przekrój słupa.Obciążenia (obliczeniowe)Siła podłużna całkowita: $N_{Sd} = 1400$ Moment całkowity: $M_{Sd} = 60$ |

### UWAGI DO OBLICZEŃ:

# Poniżej przedstawione zostały najbardziej kluczowe kroki, na jakie należy zwrócić uwagę podczas definicji zadania.

W oknie dialogowym *Model wyboczeniowy* wyłączyć możliwość uwzględniania wyboczenia, po to aby zagwarantować wymiarowanie przekroju bez wpływu wyboczenia, zgodnie z tokiem postępowania autora [3] *(Rys. 3.2).* W przeciwnym wypadku, uwzględnienie wpływu wyboczenia w środku słupa sprawi, że przypadek wymiarujący będzie dotyczył przekroju środkowego (przypadek bardziej niekorzystny).

| Kierunek Y −<br>Wyłączon | y                                 |                  |   |
|--------------------------|-----------------------------------|------------------|---|
| Y                        | C Niep                            | zesuwna<br>suwna |   |
|                          | L <sub>y</sub> =                  | 10,0000          | m |
|                          | L <sub>vy</sub> /L <sub>y</sub> = | 1,0000           |   |

Rys.3.2 Definicja długości wyboczeniowej słupa.

W oknie dialogowym *Obciążenia* podać obciążenia: siłę osiową ściskającą *N* oraz moment zginający w dolnym przekroju słupa *My (Rys. 3.3).* 

Wpisać współczynnik obciążeń długotrwałych do krótkotrwałych  $\frac{N_d}{N} = 1$ .

| Lp. | Przypadek | Natura       | Grupa | N<br>(kN) | Myg<br>(kN*m) | Myd<br>(kN*m) | My<br>(kN*m) | Mzg<br>(kN*m) | Mzd<br>(kN*m) | Mz<br>(kN*m) | Nd/N | Y    |
|-----|-----------|--------------|-------|-----------|---------------|---------------|--------------|---------------|---------------|--------------|------|------|
| 1   | OBL.1     | obliczeniowe | 1     | 1400,00   | 0,00          | 60,00         | 36,00        | 0,00          | 0,00          | 0,00         | 1,00 | 1,00 |
| *   |           |              |       |           |               |               |              |               |               |              |      |      |

Rys.3.3 Tabela z obciążeniami przypadającymi na słup.

Ponieważ analizowany przykład dotyczy ramy płaskiej, w oknie *Opcje Obliczeniowe/Ogólne* należy zaznaczyć opcję: *Wymiarowanie na jednokierunkowe zginanie* – kierunek *M<sub>y</sub>*. W przeciwnym wypadku program dokonałby dodania mimośrodu niezamierzonego w kierunku prostopadłym do płaszczyzny ramy (*Rys. 3.4*).

Wymiarowanie na jednokierunkowe zginanie
 Kierunek My
 Kierunek Mz

Rys.3.4 Definicja wymiarowania na zginanie jednokierunkowe słupa

### WYNIKI OBLICZEŃ ZBROJENIA:

Zbrojenie wygenerowane automatycznie przez program Robot (*Rys. 3.5*), *jest różne od z*brojenia podanego w [3] (*Rys. 3.6*). Należy pamiętać, że zbrojenie generowane automatycznie przez program jest zawsze symetryczne.

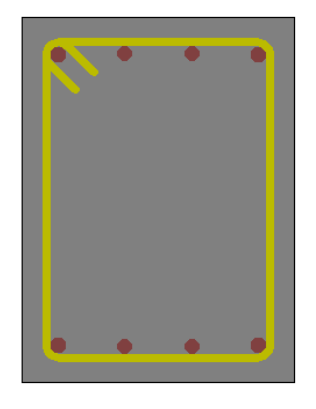

Rys.3.5. Zbrojenie wygenerowane automatycznie przez program. Pręty narożne -  $4\phi 18$ , pręty pośrednie -  $4\phi 1\tilde{6}$ 

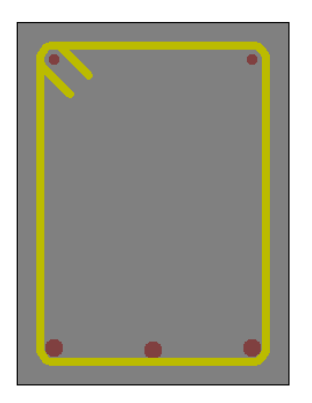

Rys.3.6. Zbrojenie podane w [3]. Pręty bardziej ściskane - 3\phi20, pręty mniej ściskane - 2\phi12.

### WYNIKI OBLICZEŃ MIMOŚRODU CAŁKOWITEGO:

| Wartość          | Jednostka | Wyniki podane<br>w [3] | Wyniki obliczeń<br>"ręcznych" | Wyniki obliczeń<br>programu Robot |
|------------------|-----------|------------------------|-------------------------------|-----------------------------------|
| e <sub>e</sub>   | (cm)      | 4,28                   | 4,28                          | 4,28                              |
| e <sub>a</sub>   | (cm)      | 1,67                   | 1,67                          | 1,67                              |
| e <sub>0</sub>   | (cm)      | 5,95                   | 5,95                          | 5,95                              |
| e <sub>tot</sub> | (mm)      | 5,95                   | 5,95                          | 5,95                              |

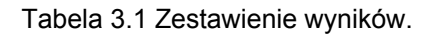

### KOŃCOWA WERYFIKACJA:

| Wielkość  | [2]                  | Robot                  |
|-----------|----------------------|------------------------|
| $A_s$     | $11,69 \text{ cm}^2$ | $18,22 \text{ cm}^2 *$ |
| (Rd/Sd)   | (1,03)               | (1,02)                 |
| $M_{tot}$ | 83,33 kNm            | 83,33 kNm              |

### WNIOSKI:

\*Z uwagi na założenia symetrycznego zbrojenia program Robot wygenerował zbrojenie większe niż obliczone w [3].

## PRZYKŁAD WERYFIKACYJNY 4 - Słup ściskany z dwukierunkowym mimośrodem

### TYTUŁ:

Słup ściskany z dwukierunkowym mimośrodem.

### **OPIS ZADANIA:**

Dokonano obliczeń zbrojenia słupa prostokątnego dwukierunkowo zginanego. Wyniki obliczeń zilustrowano odpowiednimi wynikami obliczeń "ręcznych", a następnie dokonano weryfikacji nośności obliczonego zbrojenia w oparciu o metodę uproszczoną według [1]. Przykład ilustruje więc krok po kroku schemat obliczeń słupa żelbetowego w programie Robot.

### DANE:

### 1. Geometria przekroju

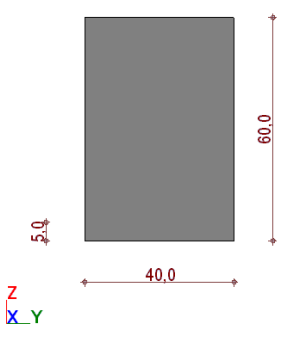

### 2. Materiały

| Beton:                        | B20   | fcd = 10,60 (MPa)           |
|-------------------------------|-------|-----------------------------|
| Zbrojenie:                    | A-III | f <sub>yd</sub> = 350 (MPa) |
| Współczynnik pełzania betonu: | φ = 2 |                             |

### 3. Model wyboczeniowy słupa:

| Model wyboczeniowy                                                                                                    | _ <b>_</b> X                                                            |
|----------------------------------------------------------------------------------------------------|-------------------------------------------------------------------------|
| Kierunek Y         Wyłączony         Image: Strategy of the strategy of the strategy of th | Zastosuj<br>Zamknij<br>Pomoc<br>Zap <sup>Parametry kondy</sup><br>Zusuń |
| Kierunek Z         Wyłączony $n=2$ L         Przesuwna         Lz         5,00         M         L <sub>oz</sub> /Lz                                                                                                    |                                                                         |

Jak widać, przyjęto konstrukcję przesuwną dla kierunku Z i nieprzesuwną dla kierunku Y.

**UWAGA:** kierunek Y oznacza tu, że analizujemy wyboczenie z płaszczyzny XY, a zatem takie, które powoduje zwiększenie momentu My. Analogicznie parametry wyboczeniowe dla kierunku Z odpowiadają za zwiększenie momentu Mz.

### 4. Obciążenia (obliczeniowe)

| 🖽 Obciążenia                                                |     |           |         |       |           |               |                      |                        |               |               |              |          |      | ×   |
|-------------------------------------------------------------|-----|-----------|---------|-------|-----------|---------------|----------------------|------------------------|---------------|---------------|--------------|----------|------|-----|
| My Mx                                                       | Lp. | Przypadek | Natura  | Grupa | N<br>(kN) | Myg<br>(kN²m) | Myd<br>(kN'm)        | My<br>(kN²m)           | Mzg<br>(kN'm) | Mzd<br>(kN'm) | Mz<br>(kN'm) | нал      | γ    |     |
| M,                                                          | 1   | G1        | stałe   | 1     | 500,00    | 100,00        | 10,00                | 64,00                  | 40,00         | 60,00         | 52,00        | 1,00     | 1,10 |     |
|                                                             | 2   | Q1        | zmienne | 1     | 200,00    | 50,00         | 20,00                | 38,00                  | 10,00         | 40,00         | 28,00        | 1,00     | 1,30 |     |
|                                                             | *   |           |         |       |           |               |                      |                        |               |               |              |          |      |     |
| M <sup>2</sup> <sub>y</sub><br>M <sub>y</sub>               |     |           |         |       |           |               |                      |                        |               |               |              |          |      |     |
| M <sup>D</sup> <sub>y</sub> × z M <sup>D</sup> <sub>7</sub> |     |           |         |       |           | aj obciąże    | nia z górr<br>Usuń w | rego słupi<br>szustkie | a<br>1 [      | <u>ОК</u>     |              | nului    | Por  | 000 |
| Ky *                                                        |     |           |         |       |           | ·····         | Coall W              | 1290.00                |               | 0.0           |              | - ionorf |      |     |

### 5. Obliczone zbrojenie:

Program wygenerował zbrojenie w postaci prętów 12\u00f316

| <b>N</b> |  | •  |
|----------|--|----|
| -        |  |    |
| ┢──      |  |    |
|          |  | -  |
|          |  | -, |
|          |  |    |

### 6. Wyniki obliczeń przekroju:

### Wymiarującą kombinacją jest 1.1 G1+1.3 Q1

Przekrojem wymiarującym (gdzie występuje najbardziej niekorzystny układ sił) dla powyższej kombinacji jest **przekrój w środkowej części słupa**.

| Opis              | N<br>(kll)                        | My<br>(kN'm)         | Mz<br>(kN²m)               |  |  |
|-------------------|-----------------------------------|----------------------|----------------------------|--|--|
| .10G1+1.30Q1 (Ms) | 810,00                            | 191,20               | 97,0                       |  |  |
| .10G1+1.30Q1 (Mm) | 810,00                            | 145,95               | 153,79                     |  |  |
| .10G1+1.30Q1 (Mi) | 810,00                            | 53,20                | 192,8                      |  |  |
| .10G1 (Ms)        | 550,00                            | 121,00               | 65,71                      |  |  |
| .10G1 (Mm)        | 550,00                            | 85,35                | 83,13                      |  |  |
| .10G1 (Mi)        | 550,00                            | 22,00                | 94,8                       |  |  |
| .90G1+1.30Q1 (Ms) | 710,00                            | 169,20               | 79,9                       |  |  |
| .90G1+1.30Q1 (Mm) | 710,00                            | 128,91               | 129,6                      |  |  |
| .90G1+1.30Q1 (Mi) | 710,00                            | 49,20                | 163,7                      |  |  |
| 1                 | Rd / Sd<br>MRd / MSd<br>NRd / NSd | 1,00<br>1,00<br>1,00 | < 1,03<br>< 1,04<br>< 1,34 |  |  |

Ponieważ słup został zakwalifikowany, jako smukły, w przekroju środkowym w obu kierunkach uwzględniono wpływ smukłości (patrz punkt 7.2).

Jednocześnie zostały sprawdzone przekroje górny i dolny dla wszystkich kombinacji. Dla pozostałych przekrojów współczynnik nośności osiąga jednak bardziej korzystne wartości, niż dla przekroju środkowego.

W przekrojach górnym i dolnym dla kierunku Y nie uwzględniono wpływu smukłości, gdyż dla tego kierunku konstrukcja jest nieprzesuwna. W kierunku Z natomiast uwzględniono wpływ smukłości również na końcach słupa (konstrukcja przesuwna), zatem moment Mz uwzględnia wpływy wyboczenia w każdym z przekrojów wymiarowanego słupa.

Wyniki obliczeń momentów końcowych (tj. z ewentualnym uwzględnieniem wpływu smukłości) oraz odpowiadające takim układom współczynniki nośności można obejrzeć dla każdej kombinacji i dla każdego przekroju w tabeli Wytężenia przekroju.

### 7. Sprawdzenie obliczeń momentu wymiarującego:

### 7.1. Obciążenia statyczne

Dla kombinacji wymiarującej, obciążenia statyczne przypadające na słup mają postać:

|                           |             | Ν    | MyA    | MyB    | MyC    | MzA    | MzB    | MzC    |
|---------------------------|-------------|------|--------|--------|--------|--------|--------|--------|
| Lp.                       | Przypadek   | (kN) | (kN*m) | (kN*m) | (kŇ*m) | (kN*m) | (kN*m) | (kN*m) |
| 1                         | G1          | 500  | 100    | 10     | 64     | 40     | 60     | 52     |
| 2                         | Q1          | 200  | 50     | 20     | 38     | 10     | 40     | 28     |
| Kombinacja<br>wymiarująca | 1.1G1+1.3Q1 | 810  | 175    | 37     | 119,8  | 57     | 118    | 93,6   |

gdzie: indeks A odpowiada przekrojowi górnemu, indeks B - dolnemu, a C oznacza moment w środkowej części słupa.

### 7.2. Uwzględnienie wpływu smukłości (obliczenia momentu wymiarującego)

Poniższe obliczenia ilustrują, w jaki sposób obliczane są momenty wymiarujące z uwzględnieniem wpływu smukłości.

Przeprowadzone są dwa niezależne obliczenia momentów wymiarujących dla dwóch kierunków działania momentu.

### **KIERUNEK Y**

Smukłość:

$$\lambda = \frac{l_0}{i} = 28,9$$
  
  $l_0 = 5,00 \text{ (m)}$   
  $i = 17,3 \text{ (cm)}$ 

 $\lambda > 25$  należy uwzględnić wpływ smukłości

Momenty statyczne działające na końcach słupa:

Wymiarującym przekrojem jest przekrój środkowy, należy więc obliczyć mimośród zgodnie ze wzorem (32):

$$e_e = \left| \frac{0.6M1 + 0.4M2}{Nsd} \right| = 14.8 \text{ (cm)}$$
 (32)

$$e_e \ge e_{e\min} = |0,4M1/Nsd| = 1,8 \text{ (cm)}$$
 (33)

Mimośród niezamierzony:

$$e_{a} = \max \begin{cases} \frac{1}{600} l_{col} \\ \frac{h}{30} = 2,0 \text{ (cm)} \\ 2cm \end{cases}$$
(5.3.2)  
$$l_{col} = 5,00 \text{ (m)} \\ h = 60,0 \text{ (cm)} \end{cases}$$

Mimośród początkowy wyraża się więc wzorem (31):

$$e_0 = e_a + e_e = 16.8 \text{ (cm)}$$
 (31)

Obliczenie siły krytycznej zgodnie ze wzorem (38):

$$N_{crit} = \frac{9}{l_0^2} \left[ \frac{E_{cm} I_c}{2k_{lt}} \left( \frac{0.11}{0.1 + \frac{e_0}{h}} + 0.1 \right) + E_s I_s \right] = 11877,97 \text{ (kN)}$$
(38)  
$$l_0 = 5.00 \text{ (m)}$$
$$E_{cm} = 28540,14 \text{ (MPa)}$$
$$I_c = 720000,0 \text{ (cm4)}$$
$$E_s = 200000,00 \text{ (MPa)}$$

Obliczenie momentu bezwładności stali przeprowadzane jest zgodnie ze schematem:

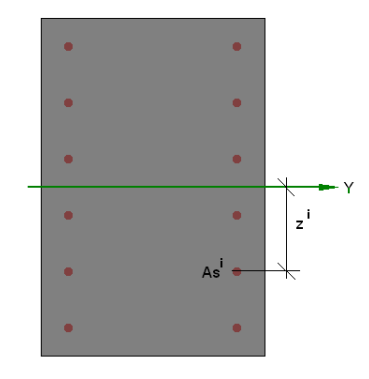

$$\begin{split} I_{s} &= \sum_{i} As^{i} \cdot z^{i} = 7037,2 \text{ (cm}^{4}) \\ k_{lt} &= 1 + 0,5 \frac{N_{Sd,lt}}{N_{Sd}} \varphi(\infty, t_{o}) = 2,00 \\ \varphi(\infty, t_{0}) &= 2,00 \\ \frac{N_{Sd,lt}}{N_{Sd}} &= 1,00 \end{split}$$

$$\frac{e_0}{h} = 0.28$$

$$e_0 = 16.8 \text{ (cm)}$$

$$h = 60.0 \text{ (cm)}$$

$$\frac{e_0}{h} < \max(0.05; 0.5 - 0.01 \cdot l_0 / h - 0.01 \cdot f_{cd}) = 0.31$$
Przyjęto więc  $\frac{e_0}{h} = 0.31$ 

Współczynnik zwiększający mimośród początkowy wynosi więc zgodnie ze wzorem (37):

$$\eta = \frac{1}{1 - \frac{N_{Sd}}{N_{crit}}} = 1,073 \tag{37}$$

Mimośród całkowity zgodnie ze wzorem (36) wynosi:

$$e_{tot} = \eta \cdot e_0 = 18,0 \text{ (cm)}$$
 (36)

Moment wymiarujący jest więc równy:

$$\boldsymbol{M}_{\boldsymbol{y}} = \boldsymbol{N}_{\boldsymbol{sd}} \cdot \boldsymbol{e}_{\boldsymbol{tot},\boldsymbol{z}} = \text{145,95 (kN*m)}$$

### **KIERUNEK Z**

Smukłość:

$$\lambda = \frac{l_0}{i} = 69,3$$

$$l_0 = 8,00 \text{ (m)}$$

$$i = 11,5 \text{ (cm)}$$

$$\lambda > 25 \qquad \text{należy uwzglednić wpły}$$

 $\lambda > 25$  należy uwzględnić wpływ smukłości

Momenty działające na końcach słupa: M1 = 118,00 (kN\*m) M2 = 57,00 (kN\*m)

Wymiarującym przekrojem jest przekrój środkowy, należy więc obliczyć mimośród zgodnie ze wzorem (32):

$$e_e = \left| \frac{0.6M1 + 0.4M2}{Nsd} \right| = 11.6 \text{ (cm)}$$
 (32)

$$e_e \ge e_{e\min} = |0,4M1/Nsd| = 2,8 \text{ (cm)}$$
 (33)

Mimośród niezamierzony:

$$e_{a} = \max \begin{cases} \left(1 + \frac{1}{n}\right) \frac{1}{600} l_{col} \\ \frac{h}{30} = 1,7 \text{ (cm)} \\ 2cm \end{cases}$$
(5.3.2)  
$$l_{col} = 8,00 \text{ (m)}$$

Mimośród początkowy wyraża się więc wzorem (31):

 $e_0 = e_a + e_e = 13,2 \text{ (cm)}$  (31) Obliczenie siły krytycznej zgodnie ze wzorem (38):

$$N_{crit} = \frac{9}{l_0^2} \left[ \frac{E_{cm}I_c}{2k_{lt}} \left[ \frac{0,11}{0,1 + \frac{e_0}{h}} + 0,1 \right] + E_s I_s \right] = 2668,19 \text{ (kN)}$$
(38)  
$$l_0 = 8,00 \text{ (m)}$$
$$E_{cm} = 28540,14 \text{ (MPa)}$$
$$I_c = 320000,0 \text{ (cm4)}$$
$$E_s = 200000,00 \text{ (MPa)}$$

Obliczenie momentu bezwładności stali przeprowadzane jest zgodnie ze schematem:

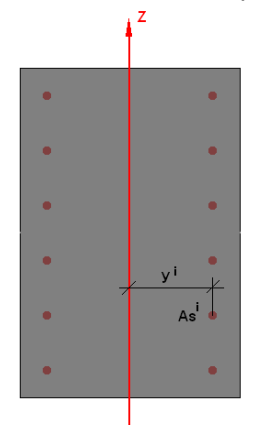

$$\begin{split} I_{s} &= \sum_{i} As^{i} \cdot z^{i} = 5428,7 \text{ (cm4)} \\ k_{lt} &= 1 + 0,5 \frac{N_{Sd,lt}}{N_{Sd}} \varphi(\infty,t_{o}) = 2,00 \\ \varphi(\infty,t_{0}) &= 2,00 \\ \frac{N_{Sd,lt}}{N_{Sd}} &= 1,00 \\ \frac{e_{0}}{h} &= 0,33 \\ e_{0} &= 13,2 \text{ (cm)} \\ h &= 40,0 \text{ (cm)} \\ \frac{e_{0}}{h} &> \max(0,05;0,5 - 0,01 \cdot l_{0} / h - 0,01 \cdot f_{cd}) = 0,19 \\ \text{Przyjęto więc } \frac{e_{0}}{h} &= 0,31 \end{split}$$

Współczynnik zwiększający mimośród początkowy wynosi, więc zgodnie ze wzorem (37):

$$\eta = \frac{1}{1 - \frac{N_{Sd}}{N_{crit}}} = 1,436 \tag{37}$$

Mimośród całkowity zgodnie z wzorem (36) wynosi:

$$e_{tot} = \eta \cdot e_0 = 19,0 \text{ (cm)}$$
 (36)

Moment wymiarujący jest więc równy:

$$\boldsymbol{M}_{z}=\boldsymbol{N}_{sd}\cdot\boldsymbol{e}_{tot,y}=\text{153,79}\text{ (kN*m)}$$

### 7.3. Wyniki końcowe obliczeń momentów

$$M_{y} = N_{sd} \cdot e_{tot,z} = 145,95 \text{ (kN*m)}$$
$$M_{z} = N_{sd} \cdot e_{tot,y} = 153,79 \text{ (kN*m)}$$

### 8. WNIOSKI

Zaprezentowane obliczenia ręczne dowodzą poprawności obliczeń wykonanych z użyciem programu Robot. Momenty obliczone w programie (patrz punkt 6 – Wyniki obliczeń przekroju) są takie same jak momenty wynikające z obliczeń ręcznych (patrz punkt 7.3 – Wyniki końcowe obliczeń momentów).

### LITERATURA

- [1] PN-B-03464:2002. Konstrukcje betonowe, żelbetowe i sprężone. Obliczenia statyczne i projektowanie.
- [2] Sekcja Konstrukcji Betonowych KLIW PAN: Podstawy projektowania konstrukcji żelbetowych i sprężonych, Wyd. I, Wrocław 2006
- [3] Łapko A., Jensen B. Ch.: Podstawy projektowania i algorytmy obliczeń konstrukcji żelbetowych, Wyd. I, Warszawa 2005